Az üzemeltető számára Kezelési útmutató

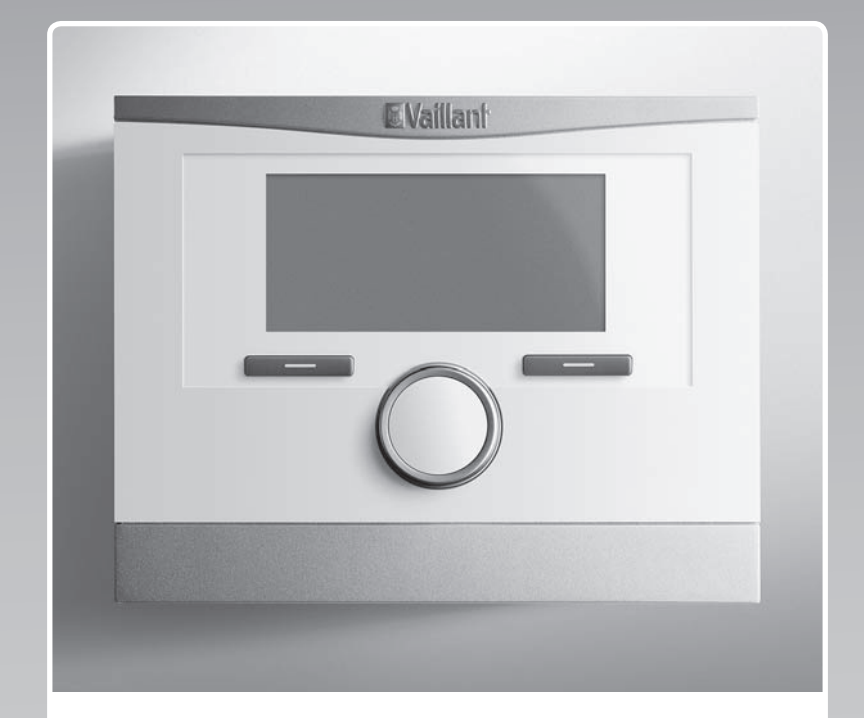

## multiMATIC 700

VRC 700

HU

#### Kiadó/gyártó Vaillant GmbH

Berghauser Str. 40 D-42859 Remscheid Telefon 021 91 18-0 Telefax 021 91 18-28 10 info@vaillant.de www.vaillant.de

# **Vaillant**

### Tartalom

| 1        | Biztonság                                                                 | 3  |
|----------|---------------------------------------------------------------------------|----|
| 1.1      | Kezelésre vonatkozó figyelmeztetések                                      | 3  |
| 1.2      | Általános biztonsági utasítások                                           | 3  |
| 1.3      | Rendeltetésszerű használat                                                | 3  |
| 2        | Megjegyzések a dokumentációhoz                                            | 4  |
| 2.1      | Tartsa be a jelen útmutatóval együtt érvényes dokumentumokban foglaltakat | 4  |
| 2.2      | A dokumentumok megőrzése                                                  | 4  |
| 2.3      | Az útmutató érvényessége                                                  | 4  |
| 3        | A termék áttekintése                                                      | 4  |
| 3.1      | CE-jelölés                                                                | 4  |
| 3.2      | A termék felépítése                                                       | 4  |
| 3.3      | Adattábla                                                                 | 4  |
| 3.4      | Sorozatszám                                                               | 4  |
| 3.5      | Szabályozó funkció                                                        | 4  |
| 3.6      | Fagyvédelmi funkció                                                       | 5  |
| 4        | Kezelés                                                                   | 5  |
| 4.1      | Kezelési struktúra                                                        | 5  |
| 4.2      | Kezelési koncepció                                                        | 6  |
| 5        | Kezelő- és kijelzőfunkciók                                                | 7  |
| 5.1      | Információk                                                               | 7  |
| 5.2      | Beállítások                                                               | 10 |
| 5.3      | Üzemmódok                                                                 | 13 |
| 5.4      | Különleges üzemmódok                                                      | 15 |
| 5.5      | Üzenetek                                                                  | 16 |
| 6        | Karbantartás és zavarelhárítás                                            | 16 |
| 6.1      | A termék ápolása                                                          | 16 |
| 6.2      | Az üzemzavarok áttekintése                                                | 16 |
| 7        | Üzemen kívül helyezés                                                     | 16 |
| 7.1      | A szabályozó cseréje                                                      | 16 |
| 7.2      | Újrahasznosítás és ártalmatlanítás                                        | 17 |
| 8        | Garancia és vevőszolgálat                                                 | 17 |
| 8.1      | Garancia                                                                  | 17 |
| 8.2      | Vevőszolgálat                                                             | 17 |
| 9        | Műszaki adatok                                                            | 17 |
| 9.1      | Műszaki adatok                                                            | 17 |
| 9.2      | Termékadatok az EU 811/2013, 812/2013 számú rendelete szerint             | 17 |
| 9.3      | Érzékelők ellenállása                                                     | 17 |
| Mellékle | ət                                                                        | 18 |
| Α        | Kezelő- és kijelzőfunkciók áttekintése                                    | 18 |
| A.1      | Üzemmódok                                                                 | 18 |
| A.2      | Kezelési szintek                                                          | 18 |
| В        | Zavarok felismerése és elhárítása                                         | 23 |
| Címszó   | jegyzék                                                                   | 24 |
|          |                                                                           |    |

1 Biztonság

#### 1.1 Kezelésre vonatkozó figyelmeztetések

### A műveletekre vonatkozó figyelmeztetések osztályozása

A műveletekre vonatkozó figyelmeztetések osztályozása az alábbiak szerint figyelmeztető ábrákkal és jelzőszavakkal a lehetséges veszély súlyossága szerint történik:

### Figyelmeztető jelzések és jelzőszavak

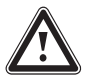

### Veszély!

Közvetlen életveszély vagy súlyos személyi sérülések veszélye

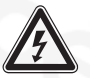

### Veszély!

Áramütés miatti életveszély

### Figvelmeztetés!

Könnyebb személyi sérülés veszélye

### Vigyázat!

Anyagi és környezeti károk kockázata

#### 1.2 Általános biztonsági utasítások

### 1.2.1 A telepítést csak szakember végezze

A készülék telepítését csak arra jogosult szakember végezheti el. Az előírásszerű szerelésért és üzembe helyezésért is a szakember a felelős.

### 1.2.2 Hibás kezelés miatti veszély

A hibás kezeléssel saját magát vagy másokat veszélyeztethet, és anyagi károkat okozhat.

 Gondosan olvassa végig a szóban forgó útmutatót, és az összes kapcsolódó dokumentumot, különösen a "Biztonság" című fejezetet és a figyelmeztető információkat.

### 1.2.3 Működési hibák miatti veszély

- Ügyeljen rá, hogy a helyiség levegője szabadon cirkulálhasson a szabályozó környezetében, és ne takarja el a szabályozót bútorokkal, függönyökkel vagy más tárgyakkal.
- Ügyeljen rá, hogy abban a szobában, amelyben a szabályozó fel van szerelve, minden fűtőtestszelep teljesen nyitva legyen.

### 1.2.4 Anyagi kár veszélye fagy miatt

- Győződjék meg arról, hogy a fűtési rendszer fagy esetén mindenképpen üzemben marad, és az összes helyiség megfelelően temperált.
- Amennyiben nem tudja biztosítani az üzemeltetést, üríttesse le szakemberrel a fűtési rendszert.

### 1.2.5 Nedvesedés és penészgombák okozta károk a túl csekély mértékű léacsere következtében

Erősen szigetelt helységekben, ahol csak csekély mértékű légcsere történik, nedvesedés és penészgombák okozta károk léphetnek fel.

 Rendszeresen szellőztesse a helységeket az ablakok kinyitásával, és energiamegtakarítás céljából aktiválja egyszer az 1x szellőztetés funkciót.

#### 1.3 Rendeltetésszerű használat

Szakszerűtlen vagy nem rendeltetésszerű használat esetén megsérülhet a termék vagy más anyagi károk is keletkezhetnek.

A termék az időjárást követve és az idő függvényében szabályozza a Vaillant hőtermelővel és eBUS kommunikációval rendelkező fűtési rendszert.

A rendeltetésszerű használat a következőket ielenti:

- a termék és a berendezés további komponenseihez mellékelt kezelési utasítások betartása
- az útmutatókban feltüntetett ellenőrzési és karbantartási feltételek betartása.

A jelen útmutatóban ismertetett használattól eltérő vagy az azt meghaladó használat nem rendeltetésszerű használatnak minősül. Nem rendeltetésszerű használatnak minősül a termék minden közvetlenül kereskedelmi és ipari célú használata.

### **Figyelem!**

Minden, a megengedettől eltérő használat tilos.

### 2 Megjegyzések a dokumentációhoz

#### 2 Megjegyzések a dokumentációhoz

#### Tartsa be a jelen útmutatóval együtt érvényes 2.1 dokumentumokban foglaltakat

Feltétlenül tartson be minden, a rendszer részegységei-► hez tartozó üzemeltetési útmutatót.

#### 2.2 A dokumentumok megőrzése

► További használat céljából őrizze meg ezt az útmutatót, valamint az összes kapcsolódó dokumentumot.

#### 2.3 Az útmutató érvényessége

Ez az útmutató kizárólag az alábbiakra érvényes:

#### VRC 700 – cikkszám

| Magyarország | 0020171319 |
|--------------|------------|
|--------------|------------|

#### A termék áttekintése 3

3.1 CE-jelölés

A CE-jelölés azt dokumentálja, hogy az adattábla szerinti készülékek megfelelnek a rájuk vonatkozó irányelvek alapvető követelményeinek.

A megfelelőségi nyilatkozat a gyártónál megtekinthető.

#### 3.2 A termék felépítése

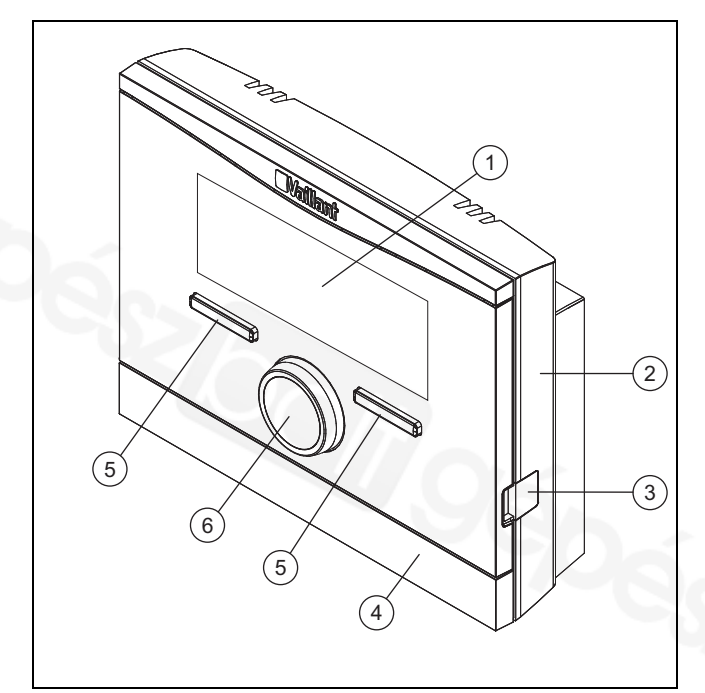

- 1 Képernyő
- 2 fali rögzítőaljzat
- rólapja 5

a fali rögzítőaljzat taka-

- 3 Diagnosztikai csatlakozó
- Választógomb
- Forgatógomb 6

4

#### 3.3 Adattábla

Az adattábla a termék belsejében található, kívülről nem hozzáférhető.

#### 3.4 Sorozatszám

A 10 számjegyből álló cikkszámot a készülék szériaszámából olvashatja ki. A szériaszám a Menü → Információ → Szériaszám menüpontban jeleníthető meg. A cikkszámot a sorozatszám második sora tartalmazza.

#### Szabályozó funkció 3.5

A termék szabályozza a Vaillant fűtési rendszert, egy csatlakoztatott melegvíztároló melegvízkészítését, és egy csatlakoztatott szellőztetőkészülék szellőztetését.

Ha a szabályozót lakóhelyiségben szereli fel, akkor a fűtési rendszer, a melegvízkészítés és a szellőztetés az egyik lakóhelyiségből kezelhető.

#### 3.5.1 Fűtési rendszer

#### 3.5.1.1 Fűtés

A szabályozóval egy kívánt hőmérsékleti értéket lehet előre beállítani a különböző napszakokhoz és a hét különböző napjaihoz.

A szabályozó egy szabadban felszerelt hőmérséklet-érzékelővel rendelkező, időjárás-követő szabályozó. A hőmérséklet-érzékelő méri a külső hőmérsékletet, és továbbítja azt a szabályozónak. Alacsony külső hőmérséklet esetén a szabályozó megemeli a fűtési rendszer előremenő hőmérsékletét. Ha a külső hőmérséklet emelkedik, a szabályozó csökkenti az előremenő hőmérsékletet. A szabályozó reagál a külső hőmérséklet ingadozásaira, és az előremenő hőmérséklettel konstans módon az Ön által beállított kívánt hőmérsékletre szabályozza a helyiség-hőmérsékletet.

#### 3.5.1.2 Hűtés

A szabályozóval egy kívánt hőmérsékleti értéket lehet előre beállítani a különböző napszakokhoz és a hét különböző napjaihoz.

A helyiséghőmérséklet-érzékelő méri a helyiség-hőmérsékletet, és továbbítja az értékeket a szabályozónak. Ha a helyiség-hőmérséklet magasabb, mint a beállított kívánt hőmérséklet, akkor a szabályozó bekapcsolja a hűtést.

#### 3.5.1.3 Szellőztetés

A szabályozó segítségével beállíthatja a szellőztetés kívánt fokozatát és idejét.

#### 3.5.1.4 Zónák

Ha több zóna áll rendelkezésre, a szabályozó szabályozza a rendelkezésre álló zónákat.

Több zónára van szükség, pl., ha

- egy házon belül padlófűtés és lapradiátorokból álló fűtés (egymástól függő zónák) van.
- egy házon belül több, önálló lakóegység (független zónák) található.

#### 3.5.2 Melegvízkészítés

A szabályozó segítségével beállíthatja a melegvízkészítés hőmérsékletét és idejét. Így a hőtermelő az Ön által beállított hőmérsékletre fűti fel a melegvíztárolóban lévő vizet. Beállíthat időablakokat is, amikor a melegvíznek rendelkezésre kell állnia a melegvíztárolóban.

#### 3.5.3 Cirkuláció

Ha a fűtési rendszerben cirkulációs szivattyú található, akkor beállíthatja a cirkuláció időablakát. A beállított időablakban a szivattyú meleg vizet cirkuláltat a melegvíztárolótól a melegvízcsapokig és vissza a melegvíztárolóhoz.

#### 3.6 Fagyvédelmi funkció

A fagyvédelmi funkció megvédi a fűtési rendszert és a lakást a fagykároktól. A fagyvédelmi funkció felügyeli a külső hőmérsékletet.

Ha a külső hőmérséklet

- 4 °C alá süllyed, akkor a szabályozó a fagyvédelem késleltetési idő letelte után bekapcsolja a hőtermelőt, és az előírt helyiség-hőmérsékletet 5 °C-ra szabályozza.
- 5 °C fölé emelkedik, akkor a szabályozó nem kapcsolja be a hőtermelőt, de felügyeli a külső hőmérsékletet.

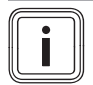

#### Tudnivaló

A fagyvédelem késleltetési idejét szakember tudja beállítani.

#### 4 Kezelés

#### 4.1 Kezelési struktúra

#### 4.1.1 Szint az üzemeltető számára

Ehhez a szinthez nincs szükség speciális előismeretekre. A menüszerkezeten keresztül beállítható vagy csak leolvasható értékekhez juthat el.

#### 4.1.2 Szint a szakember számára

A szakember a szakemberek számára szolgáló szinten állítja be a fűtési rendszer további értékeit. A beállítások csak szakismeretek birtokában végezhetők el, ezért ezt a szintet kód védi.

#### 4.1.3 A menüszerkezet felépítése

A szabályozó menüszerkezete négy szintre van felosztva. Három választási szint és egy beállítási szint van. Az alapkijelzésből az 1. választási szintre jut, onnan pedig a menüszerkezetben három választási szinten keresztül egyre mélyebb vagy magasabb szintre juthat. A legmélyebb választási szintről a beállítási szintre jut.

#### 4.1.4 Alapkijelzés

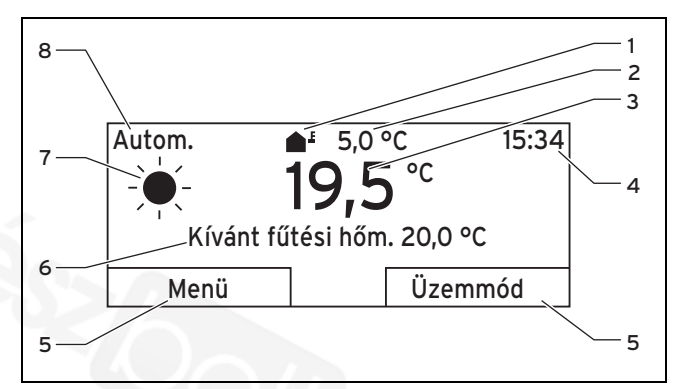

| 1 | az aktuális külső hő-   | 5 | A választógombok      |
|---|-------------------------|---|-----------------------|
|   | mérséklet szimbóluma    |   | aktuális funkciója    |
| 2 | aktuális külső hőmér-   | 6 | Kívánt beállítás (pl. |
|   | séklet                  |   | Kívánt fűtési hőm.)   |
| 3 | aktuális helyiséghőmér- | 7 | az Önműködő üzem-     |
|   | séklet                  |   | mód szimbóluma        |
| 4 | Pontos idő              | 8 | beállított üzemmód    |

Az alapkijelzésen láthatók a fűtési rendszer aktuális beállításai és értékei. Ha valamit beállít a szabályozón, akkor a kijelző képe az alapkijelzésről az új beállítás kijelzésére vált.

Az alapkijelzés akkor jelenik meg, ha Ön

- megnyomja a bal oldali választógombot, és így kilép az 1. választási szintről.
- 5 percnél hosszabb ideig nem történik kezelési művelet a szabályozón.

Az alapkijelzés a fűtés, hűtés vagy szellőztetés fókuszpontjainak kijelzéseit és az azokhoz tartozó üzemmódot, valamint az időablak állapotát mutatja.

Ha fűtési rendszerének független zónái vannak, a szakember azt a zónát állítja be, amelynek értékeit meg kívánja jeleníteni az alapkijelzésben.

#### 4.1.4.1 Az Önműködő üzemmód szimbólumai

| Szimbó-<br>lum | Jelentés                                    |
|----------------|---------------------------------------------|
| -¥-            | Nappali üzem: a beállított időablakon belül |
| (              | Takarék üzem: a beállított időablakon kívül |

#### 4.1.4.2 Szoftverbillentyű funkció

Mindkét választógomb rendelkezik Szoftverbillentyű funkcióval. A választógombok aktuális funkciója a kijelző alsó sorában jelenik meg. A menüszerkezetben kiválasztott választási szint, a listaelem vagy az érték függvényében a bal és jobb oldali választógomb aktuális funkciója eltérő lehet.

Ha pl. megnyomja a bal oldali választógombot, a bal oldali választógomb aktuális funkciója a **Menü** értékről **Vissza** értékre változik.

#### 4.1.4.3 Menü

Ha megnyomja a bal **Menü** választógombot, akkor az alapkijelzésből a menüszerkezet 1. választási szintjére jut.

#### 4.1.4.4 Üzemmód

Ha megnyomja a jobb oldali **Üzemmód** választógombot, akkor az alapkijelzésből közvetlenül az **Üzemmód** menüpont alatti beállításokhoz jut.

#### 4.1.4.5 Kívánt beállítás

A választott alapbeállítástól függően egy másik kijelző szöveg jelenik meg, pl.:

- Fűtés alapbeállítás esetén a Kívánt fűtési hőm. jelenik meg
- Hűtés alapbeállítás esetén a Kívánt hűtési hőm. jelenik meg
- Szellőztetés alapbeállítás esetén a Szellőztető fokozat jelenik meg
- a választott alapbeállítástól függően nem jelenik meg kijelző szöveg

#### 4.1.5 Választási szint

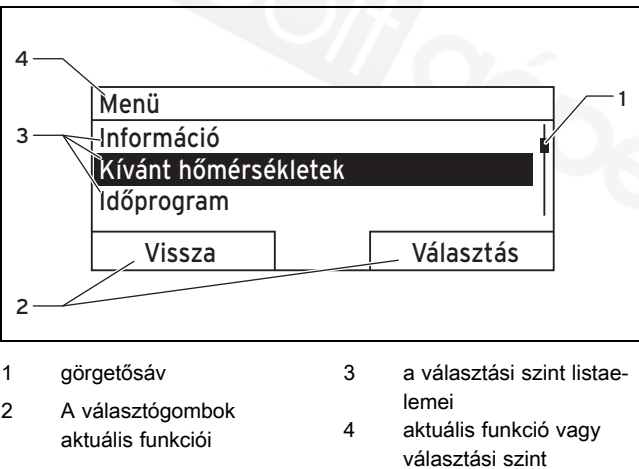

A választási szintek segítségével eljuthat a beállítási szintre, ahol leolvashatja vagy módosíthatja a beállításokat.

#### 4.1.6 Beállítási szint

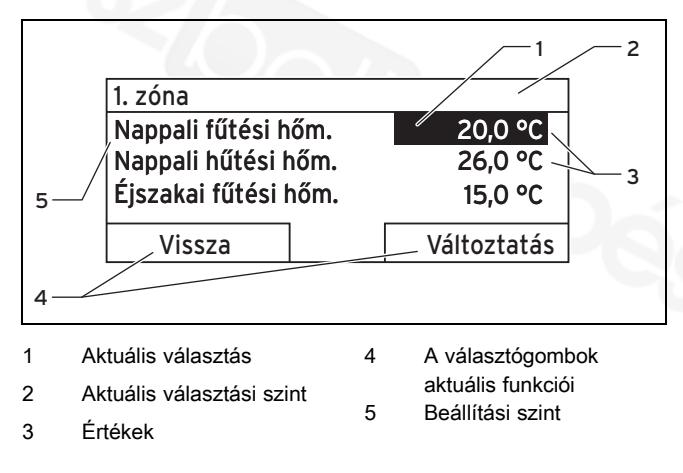

A beállítási szinten kiválaszthatja a leolvasandó vagy módosítandó értékeket.

#### 4.2 Kezelési koncepció

A szabályozó két választógombbal és egy forgatógombbal kezelhető.

A kijelző a jelölt elemet fehér felirattal és fekete háttérrel ábrázolja. A villogó, kijelölt érték azt jelzi, hogy az érték módosítható.

Ha 5 percnél hosszabb ideig nem történik kezelési művelet a szabályozón, a kijelzőn megjelenik az alapkijelzés.

#### 4.2.1 Példa: kezelés az alapkijelzésen

Az alapkijelzésből a forgatógomb forgatásával közvetlenül módosíthatja az aktuális nap **Napi kívánt hőmérséklet** értékét.

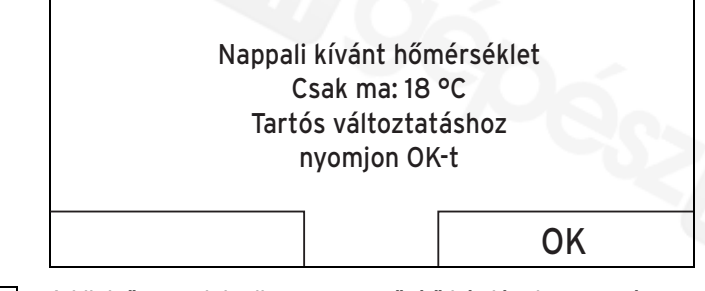

A kijelzőn megjelenik egy megerősítő kérdés, hogy tartósan vagy csak az aktuális napra módosítja-e a **Napi kívánt hő-mérséklet** értéket.

## 4.2.1.1 Nappali kívánt hőmérséklet változtatása az aktuális napra

- Forgassa a forgatógombot a kívánt hőmérséklet beállításához.
  - A kijelző néhány másodperc múlva ismét az alapkijelzésre vált. A beállított kívánt hőmérséklet a következő hat órára érvényes.

#### 4.2.1.2 A "Napi kívánt hőmérséklet" értékének tartós módosítása

- 1. Forgassa a forgatógombot a kívánt hőmérséklet beállításához.
- 2. Nyomja meg a jobb oldali OK választógombot.
  - A kijelző visszatér az alapkijelzéshez. Ezzel átvette a Nappali kívánt hőmérséklet tartós módosítását.

#### 4.2.2 Példa a képernyőkontraszt változtatására

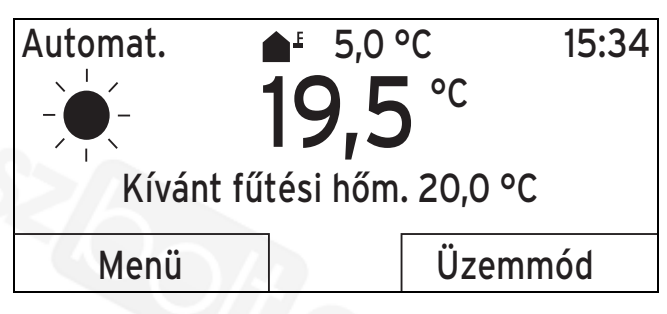

 Ha a kijelzőn nem az alapkijelzés látható, akkor nyomja meg a bal oldali Vissza választógombot, amíg a kijelzőn meg nem jelenik az alapkijelzés.

- 2. Nyomja meg a bal oldali Menü választógombot.
  - A szabályozó az 1. választási szintre vált.

|                                                                                      |                                                                            |                                                                                                    | -                                                                                                    |  |
|--------------------------------------------------------------------------------------|----------------------------------------------------------------------------|----------------------------------------------------------------------------------------------------|----------------------------------------------------------------------------------------------------|--|
| Menü                                                                                 |                                                                            | Képernyő                                                                                                    |                                                                                                    |  |
| Információ<br>Kívánt hőmérsékletek<br>Időprogram                                     |                                                                            | Képernyő kontraszt 9<br>Gombzár                                                                                                    |                                                                                                    |  |
| Vissza                                                                               | Választás                                                                  | Mégse                                                                                                    | ОК                                                                                                    |  |
| <ol> <li>Forgassa a forgatógombot<br/>beállítások listaelemet.</li> </ol>            | , amíg ki nem jelöli az <b>Alap-</b>                                       | 8. Forgassa a forgatógombo                                                                                                    | ot az érték módosításához.                                                                               |  |
| Menü                                                                                 |                                                                            | Képernyő                                                                                                    |                                                                                                    |  |
| Távolléti napok terve<br>Otthoni napok tervez<br>Alapyető beállítások                | zése                                                                       | Képernyő kontraszt<br>Gombzár                                                                                                    |                                                                                                    |  |
|                                                                                      |                                                                            | Mégse                                                                                                    | OK                                                                                                    |  |
| <ul> <li>4. Nyomja meg a jobb oldali N</li> <li>⊲ A szabályozó az 2. vála</li> </ul> | Választás választógombot.<br>asztási szintre vált.                         | <ul> <li>9. A módosítás megerősítéséhez nyomja meg a jobb oldali OK választógombot.</li> <li>⊲ A szabályozó tárolta a módosított értéket.</li> <li>10. Nyomia meg többször a bal oldali Vissza választógom-</li> </ul> |                                                                                                    |  |
| Nyelv<br>Dátum / Idő<br>Képernyő                                                     |                                                                            | 5 Kezelő- és kijelző                                                                                                    | ófunkciók                                                                                                |  |
| <ul> <li>Vissza</li> <li>5. Forgassa a forgatógombot léséig.</li> </ul>              | Választás<br>a <b>Képernyő</b> listaelem kijelö-                           | A szóban forgó feje<br>nem állnak rendelke<br>figurációhoz.                                                                                                    | zetben ismertetett funkciók<br>ezésre az összes rendszerkon                                              |  |
| Alapvető beállítások                                                                 |                                                                            | Az üzemmódok és kezelés<br>zata                                                                                                    | si szintek áttekintő táblá-                                                                              |  |
| Nyelv                                                                                |                                                                            | Üzemmódok (→ Oldal: 18)                                                                                                    |                                                                                                    |  |
| Dátum / Idő                                                                          |                                                                            | Kezelési szintek áttekintése (→ Oldal: 18)                                                                                                    |                                                                                                    |  |
| Képernyő                                                                             |                                                                            | A leírás elején szereplő útvona<br>menüszerkezetben az adott fu                                                                                                    | al megadja, hogy juthat el a<br>Inkcióhoz.                                                               |  |
| Vissza Választás                                                                     |                                                                            | A <b>ZÓNA1</b> funkcióinak leírása helyettesítően az összes ren-<br>delkezésre álló zónára érvényesek.                                                                                                    |                                                                                                    |  |
| 6. Nyomja meg a jobb oldali V                                                        | Választás választógombot.                                                  | 5.1 Információk                                                                                                    |                                                                                                    |  |
| <ul> <li>A szabályozó a Képerr</li> <li>Képernyő kontraszt be</li> </ul>             | <b>nyő</b> beállítási szintre vált. A<br>sállítható értéke ki van jelölve. | 5.1.1 Rendszerállapot le                                                                                                    | olvasása                                                                                                 |  |
| Képernyő                                                                             |                                                                            | Menü → Információ → Rendsz                                                                                                    | zerállapot                                                                                               |  |
| Képernyő kontraszt<br>Gombzár                                                        | 9                                                                          | <ul> <li>A Rendszerállapot alatt eg<br/>ciókkal, amelyek az aktuáli<br/>mutatják, és azokat az aktu<br/>módosíthatók.</li> </ul>                                                                                       | gy lista található olyan informá-<br>is rendszerállapot áttekintését<br>uális beállításokat, amelyek ott |  |
| Vissza                                                                               | Változtatás                                                                |                                                                                                    |                                                                                                    |  |

- 7. Nyomja meg a jobb oldali Változtatás választógombot.

#### 5.1.1.1 Rendszer

#### Menü - Információ - Rendszerállapot - Hibaállapot

 Ha nem szükséges karbantartás, és nem történt hiba, akkor a Hibaállapot értéke Nincs hiba. Ha karbantartás szükséges vagy hiba történt, akkor a Hibaállapot értéke Hibalista. Ebben az esetben a jobb oldali választógomb funkciója a Megjelenítés. Ha megnyomja a jobb oldali Megjelenítés választógombot, a kijelzőn megjelenik a hibaüzenetek listája.

#### $Men \ddot{u} \rightarrow Inform \acute{a} c i \acute{o} \rightarrow Rendszer \acute{a} IIapot \rightarrow V \acute{i} znyom \acute{a} s$

 Ezzel a funkcióval leolvashatja a fűtési rendszer víznyomását.

#### Menü - Információ - Rendszerállapot - Rendszerállapot

- Ezzel a funkcióval tudja leolvasni, hogy a fűtési rendszer milyen üzemmódban található.
- Készenléti: a fűtési rendszernek nincs energiaigénye, és nyugalmi állapotban van.
- Fűtési üz.: a fűtési rendszer felfűti a lakóhelyiségeket a Kívánt fűtési hőm. értékére.
- Hűtés: a fűtési rendszer lehűti a lakóhelyiségeket a Kívánt hűtési hőm. értékére.
- Melegvíz: a fűtési rendszer felfűti a melegvizet a tárolóban a Kívánt hőmérséklet Melegvíz értékére.

## $$\label{eq:mension} \begin{split} \text{Menü} \rightarrow \text{Információ} \rightarrow \text{Rendszerállapot} \rightarrow \text{Kollektor hőmérséklet} \\ \text{séklet} \end{split}$$

 Ezzel a funkcióval leolvashatja a kollektorhőmérsékletérzékelő aktuális hőmérsékletét.

#### Menü -> Információ -> Rendszerállapot -> Szolárhozam

 Ezzel a funkcióval leolvashatja az összesített szolárhozamot.

## $$\label{eq:mension} \begin{split} \text{Menü} & \rightarrow \text{Információ} \rightarrow \text{Rendszerállapot} \rightarrow \text{Szolárhoz.} \\ \text{v.állítás} \end{split}$$

 Ha a Szolárhoz. v.állítás funkciónál az Igen beállítást választja, és megnyomja a jobb oldali OK választógombot, akkor az eddig összesített szolárhozam 0 kWh-ra áll vissza.

#### Menü → Információ → Rendszerállapot → Környezeti hozam

 Ezzel a funkcióval leolvashatja az összesített környezeti hozamot.

## $$\label{eq:mension} \begin{split} \text{Menü} & \rightarrow \text{Információ} \rightarrow \text{Rendszerállapot} \rightarrow \text{Körny. hoz} \\ \text{v.állítás} \end{split}$$

 Ha a Körny. hoz v.állítás funkciónál az Igen beállítást választja, és megnyomja a jobb oldali OK választógombot , akkor az eddig összesített környezeti hozam 0 kWh-ra áll vissza.

### $$\label{eq:memory_state} \begin{split} \mbox{Menü} & \rightarrow \mbox{Inform} ació \rightarrow \mbox{Rendszerállapot} \rightarrow \mbox{helyiség-lev.akt.nedv} \\ \mbox{lev.akt.nedv} \end{split}$$

 Ezzel a funkcióval leolvashatja a helyiség aktuális páratartalmát. A helyiség páratartalom-érzékelője a szabályozóba van beépítve.

## $$\label{eq:memory_state} \begin{split} \text{Menü} \rightarrow \text{Információ} \rightarrow \text{Rendszerállapot} \rightarrow \text{aktuális harmatpont} \\ \text{pont} \end{split}$$

 Ezzel a funkcióval leolvashatja az aktuális harmatpontot. A harmatpont azt a hőmérsékletet adja meg, amelynél a levegőben levő vízgőz kondenzálódik és lecsapódik a tárgyakra.

#### Menü → Információ → Rendszerállapot → triVAI

 Ezzel a funkcióval leolvashatja, hogy aktuálisan a hőszivattyú vagy a kiegészítő fűtőkészülék (gáz, olaj vagy elektromos) fedezi-e az energiaigényt. Az energiamenedzser a triVAI és a komfortkritériumok alapján dönt, hogy melyik hőtermelőt használja.

Ha a leolvasott érték nagyobb 1-nél, a hőszivattyú kedvezőbb az energiaigény fedezéséhez, mint a kiegészítő fűtőkészülék.

#### 5.1.1.2 ZÓNA1

## Menü $\rightarrow$ Információ $\rightarrow$ Rendszerállapot $\rightarrow$ Nappali fűtési hőm.

 Ezzel a funkcióval a zóna kívánt nappali hőmérsékletét állíthatja be.

A **Nappali fűtési hőm.** az a hőmérséklet, amelyet napközbenire vagy otthon tartózkodás esetére kíván beállítani a helyiségekben (nappali üzem).

### Menü → Információ → Rendszerállapot → Nappali hűtési hőm.

 Ezzel a funkcióval a zóna kívánt nappali hőmérsékletét állíthatja be.

A **Nappali hűtési hőm.** az a hőmérséklet, amelyet napközbenire vagy otthon tartózkodás esetére kíván beállítani a helyiségekben (nappali üzem).

## Menü $\rightarrow$ Információ $\rightarrow$ Rendszerállapot $\rightarrow$ Éjszakai fűtési hőm.

 Ezzel a funkcióval a zóna kívánt éjszakai hőmérsékletét állíthatja be.

Az **Éjszakai fűtési hőm.** az a kívánt hőmérséklet, amelyet éjszakára vagy távollét esetére kíván beállítani a helyiségekben (takarék üzem).

#### Menü → Információ → Rendszerállapot → Helyis. tényl. hőm.

 Ha a szabályozó a hőtermelőn kívül van felszerelve, akkor le tudja olvasni az aktuális helyiség-hőmérsékletet.

A szabályozó beépített hőmérséklet-érzékelővel van ellátva, amely meghatározza a helyiség-hőmérsékletet.

#### 5.1.1.3 Szellőztetés

$$\label{eq:memory_loss} \begin{split} \text{Menü} \rightarrow \text{Információ} \rightarrow \text{Rendszerállapot} \rightarrow 1/2/3. \ \text{levmin-érzékelő} \end{split}$$

 Ezzel a funkcióval leolvashatja a levegőminőség-érzékelő mérési értékeit.

$$\label{eq:measure} \begin{split} \mbox{Menü} & \rightarrow \mbox{Inform} ació \rightarrow \mbox{Rendszer} allapot \rightarrow \mbox{T} av. \ lev. \\ \mbox{nedv.tart.} \end{split}$$

 Ezzel a funkcióval leolvashatja a szellőztetőkészülék szellőzőaknájában a távozó levegő nedvességtartalmát.

#### 5.1.2 Fogyasztás

Néhány komponens nem támogatja a fogyasztás meghatározását, amely összesítve jelenik meg a kijelzőn. A komponensek útmutatóiból megtudhatja, hogy az egyes komponensek regisztrálják-e a fogyasztást, és hogy miként regisztrálják.

Menü  $\rightarrow$  Információ  $\rightarrow$  Fogyasztás  $\rightarrow$  Aktuális hónap  $\rightarrow$  Fűtés  $\rightarrow$  Áram

 Ezzel a funkcióval leolvashatja az összesített áramfogyasztást a folyó hónap fűtési üzemére vonatkozóan.

### Menü $\rightarrow$ Információ $\rightarrow$ Fogyasztás $\rightarrow$ Aktuális hónap $\rightarrow$ Fűtés $\rightarrow$ Üzemanyag

 Ezzel a funkcióval leolvashatja az összesített üzemanyag-fogyasztást kWh-ban a folyó hónap fűtési üzemére vonatkozóan.

## Menü $\rightarrow$ Információ $\rightarrow$ Fogyasztás $\rightarrow$ Aktuális hónap $\rightarrow$ Melegvíz $\rightarrow$ Áram

 Ezzel a funkcióval leolvashatja az összesített áramfogyasztást a folyó hónap melegvízkészítésére vonatkozóan.

### $$\label{eq:main_states} \begin{split} \text{Menü} & \rightarrow \text{Információ} \rightarrow \text{Fogyasztás} \rightarrow Aktuális hónap \rightarrow \text{Melegvíz} \rightarrow \ddot{\text{U}} \text{zemanyag} \end{split}$$

 Ezzel a funkcióval leolvashatja az összesített üzemanyag-fogyasztást kWh-ban a folyó hónap melegvízkészítésére vonatkozóan.

## $\begin{array}{l} Men \ddot{u} \rightarrow Információ \rightarrow Fogyasztás \rightarrow Utolsó hónap \rightarrow Fűtés \\ \rightarrow Áram \end{array}$

 Ezzel a funkcióval leolvashatja az összesített áramfogyasztást az utolsó hónap fűtési üzemére vonatkozóan.

## Menü $\rightarrow$ Információ $\rightarrow$ Fogyasztás $\rightarrow$ Utolsó hónap $\rightarrow$ Fűtés $\rightarrow$ Üzemanyag

 Ezzel a funkcióval leolvashatja az összesített üzemanyag-fogyasztást kWh-ban az utolsó hónap fűtési üzemére vonatkozóan.

## Menü $\rightarrow$ Információ $\rightarrow$ Fogyasztás $\rightarrow$ Utolsó hónap $\rightarrow$ Melegvíz $\rightarrow$ Áram

 Ezzel a funkcióval leolvashatja az összesített áramfogyasztást az utolsó hónap melegvízkészítésére vonatkozóan.

## Menü $\rightarrow$ Információ $\rightarrow$ Fogyasztás $\rightarrow$ Utolsó hónap $\rightarrow$ Használati melegvíz $\rightarrow$ Üzemanyag

 Ezzel a funkcióval leolvashatja az összesített üzemanyag-fogyasztást kWh-ban az utolsó hónap melegvízkészítésére vonatkozóan.

## Menü $\rightarrow$ Információ $\rightarrow$ Fogyasztás $\rightarrow$ Előzmények $\rightarrow$ Fűtés $\rightarrow$ Áram

 Ezzel a funkcióval leolvashatja az összesített áramfogyasztást az üzembe helyezés óta a fűtési üzemre vonatkozóan.

## $\begin{array}{l} Men \ddot{u} \rightarrow Inform \acute{a} c i \acute{o} \rightarrow Fogy asztás \rightarrow Előzmények \rightarrow Fűtés \rightarrow \\ \ddot{U} zemanyag \end{array}$

 Ezzel a funkcióval leolvashatja az összesített üzemanyag-fogyasztást kWh-ban az üzembe helyezés óta a fűtési üzemre vonatkozóan.

## Menü → Információ → Fogyasztás → Előzmények → Meleg-víz → Áram

 Ezzel a funkcióval leolvashatja az összesített áramfogyasztást az üzembe helyezés óta a melegvízkészítésre vonatkozóan.

## $$\label{eq:mension} \begin{split} \text{Menü} & \to \text{Információ} \to \text{Fogyasztás} \to \text{Előzmények} \to \text{Használati melegvíz} \to \text{Üzemanyag} \end{split}$$

 Ezzel a funkcióval leolvashatja az összesített üzemanyag-fogyasztást kWh-ban az üzembe helyezés óta a melegvízkészítésre vonatkozóan.

#### 5.1.3 Szolárhozam diagram leolvasása

#### Menü → Információ → Szolárhozam

 A Szolárhozam pont alatti diagram az előző és az aktuális év havi szolárhozamainak összehasonlítását ábrázolja.

A teljes hozam a képernyő jobb alsó sarkában látható. Az utolsó két év valamelyik hónapjában elért csúcsértéke a jobb felső sarokban látható.

#### 5.1.4 Környezeti hozam diagram leolvasása

#### Menü → Információ → Környezeti hozam

 A Környezeti hozam pont alatti diagram az előző és az aktuális év havi környezeti hozamainak összehasonlítását ábrázolja.

A teljes hozam a képernyő jobb alsó sarkában látható. Az utolsó két év valamelyik hónapjában elért csúcsértéke a jobb felső sarokban látható.

#### 5.1.5 Áramfogyasztás diagram leolvasása

#### Menü - Információ - Áramfelvétel

 Az Áramfogyasztás pont alatti diagram az előző és az aktuális év havi áramfogyasztásának összehasonlítását ábrázolja.

A teljes hozam a képernyő jobb alsó sarkában látható. Az utolsó két év valamelyik hónapjában elért csúcsértéke a jobb felső sarokban látható.

#### 5.1.6 Üzemanyag-fogyasztási diagram leolvasása

#### Menü → Információ → Üzemanyag-fogyasztás

 Az Üzemanyag-fogyasztás alatti diagram az előző és az aktuális év havi üzemanyag-fogyasztásának összehasonlítását ábrázolja.

A teljes hozam a képernyő jobb alsó sarkában látható. Az utolsó két év valamelyik hónapjában elért csúcsértéke a jobb felső sarokban látható.

#### 5.1.7 Hővisszanyerési hozamdiagram leolvasása

#### Menü -> Információ -> Hővisszanyerés

 A Hővisszanyerés pont alatti diagram az előző és az aktuális év havi hővisszanyerési hozamának összehasonlítását ábrázolja.

A teljes hozam a képernyő jobb alsó sarkában látható. Az utolsó két év valamelyik hónapjában elért csúcsértéke a jobb felső sarokban látható.

#### 5.1.8 A szakember kontaktadatainak leolvasása

#### Menü - Információ - Kontaktadatok

 Ha a szakember a telepítéskor megadta cégnevét és telefonszámát, akkor a Kontaktadatok pontban leolvashatja ezeket az adatokat.

#### 5.1.9 Sorozatszám és cikkszám leolvasása

#### Menü → Információ → Szériaszám

 A szabályozó szériaszáma, melyet szükség esetén közölni kell a szakemberrel, a Szériaszám pont alatt található. A cikkszámot a sorozatszám második sora tartalmazza.

### 5 Kezelő- és kijelzőfunkciók

#### 5.2 Beállítások

#### 5.2.1 Kívánt hőmérséklet beállítása

Ezzel a funkcióval állíthatja be a zóna és a melegvízkészítés kívánt hőmérsékletét.

#### 5.2.1.1 Zóna

#### Menü → Kívánt hőmérsékletek → ZÓNA1

A zónához különböző kívánt hőmérsékleteket állíthat be:

#### Fűtés

- A Nappali fűtési hőm. az a kívánt hőmérséklet, amelyet napközbenire vagy otthon tartózkodás esetére kíván beállítani a helyiségekben (nappali üzem).
- Az Éjszakai fűtési hőm. az a kívánt hőmérséklet, amelyet éjszakára vagy távollét esetére kíván beállítani a helyiségekben (takarék üzem).

#### Hűtés

 A Nappali hűtési hőm. az a kívánt hőmérséklet, amelyet napközbenire vagy otthon tartózkodás esetére kíván beállítani a helyiségekben (nappali üzem).

#### 5.2.1.2 Melegvízkészítés

#### Menü -> Kívánt hőmérsékletek -> Használati melegvízkör

 A melegvízkörre vonatkozóan a Melegvíz kívánt hőmérsékletet állíthatja be.

#### 5.2.2 Szellőztetési fokozat beállítása

#### Menü → Szellőztetési fokozat

 Ezzel a funkcióval tudja beállítani, hogy a helyiség elhasznált levegőjét milyen gyorsan kívánja friss, külső levegővel lecserélni.

A max. nap. szell. fok. szellőztetési fokozat gondoskodik arról a légcseréről, amelyet Ön megkíván a helyiségekben napközben, vagy ha otthon tartózkodik (nappali üzem). A max. szellőztetési fokozat éjszaka szellőztetési fokozat gondoskodik arról a légcseréről, amelyet Ön megkíván a helyiségekben éjszaka, vagy ha nem tartózkodik otthon (takarék üzem). A szellőztetési fokozatokkal rendelkező szellőztetőkészülék működését a készülék üzemeltetési útmutatójában olvassa el.

#### 5.2.3 Időprogramok beállítása

#### 5.2.3.1 Egy nap időablakainak ábrázolása

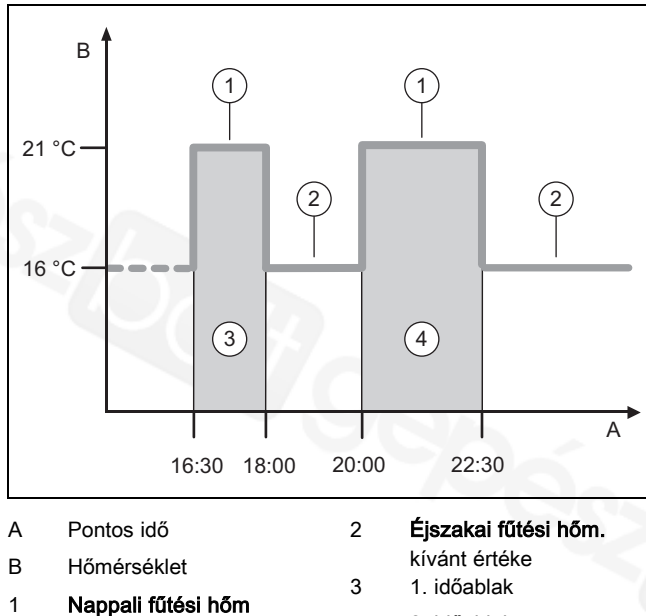

4 2. időablak

Az Időprogramok funkcióval az időablakokat állíthatja be.

Ha nem állított be időablakot, akkor a szabályozó a gyári beállítás szerinti időablakokat veszi figyelembe.

#### 5.2.3.2 Időablak beállítása napokhoz és blokkokhoz

Minden napra és blokkra legfeljebb három időablakot lehet beállítani.

Az egy napra beállított időablakok elsőbbséget élveznek a blokkokhoz beállított időablakokkal szemben.

Nappali fűtési hőm.: 21 °C

Éjszakai fűtési hőm.: 16 °C

- 1. időablak: 06.00 08.00 óra
- 2. időablak: 16.30 18.00 óra
- 3. időablak: 20.00 22.30 óra

A szabályozó az időablakon belül a beállított **Nappali fűtési hőm.** értékére szabályozza a helyiséghőmérsékletet (nappali üzem).

Az időablakon kívül a szabályozó a beállított **Éjszakai fűtési hőm.** értékére szabályozza a helyiséghőmérsékletet (takarék üzem).

#### 5.2.3.3 Időprogram gyors beállítása

Ha pl. egy héten csak egy munkanapon van szüksége eltérő időablakra, akkor először a teljes **Hétfő - Péntek** blokkra állítsa be az időket. Ezután állítsa be az eltérő időablakot az adott munkanapra.

#### 5.2.3.4 Eltérő idők megjelenítése és változtatása blokkban

| Hétfő - Vasárnap |                   |
|------------------|-------------------|
| 1. időablak:     | !! : !! - !! : !! |
| 2. időablak:     |                   |
| 3. időablak:     | !! : !! - !! : !! |
| Vissza           | Választás         |

Ha megjelenít a kijelzőn egy blokkot, és a blokk egy adott napjára eltérő időablakot állított be, akkor az eltérő időket a **!!** jelzés jelöli a kijelzőn.

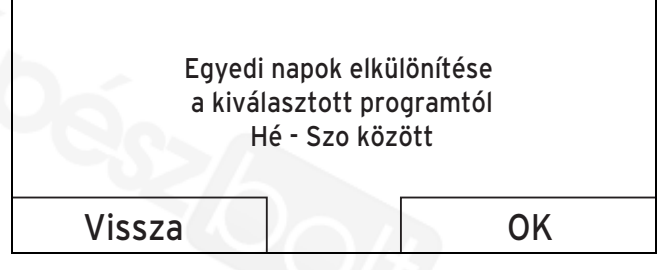

Ha megnyomja a jobb oldali **Választás** választógombot, akkor a kijelzőn megjelenik egy üzenet, amely az eltérő időablakról ad felvilágosítást. Az időket nem szükséges azonosan beállítani.

A beállított időket a **!!** jellel jelölt blokkhoz a jobb oldali **OK** választógombbal jelenítheti meg és módosíthatja a képernyőn.

#### 5.2.3.5 A zónához

#### Menü → Időprogramok → ZÓNA1

 Az időprogramok csak Önálló üzem (→ Oldal: 14) üzemmódban érvényesülnek. Minden beállított időablakban érvényes a beállított Kívánt hőmérséklet. A szabályozó az időablakon belül Nappali üzem funkcióra kapcsol, és a zóna felfűti a csatlakoztatott helyiségeket a Nappali fűtési hőm. értékére. Az időablakokon kívül abba az üzemmódba kapcsol a szabályozó, amelyet a szakember beállított: Eco vagy Éjszakai hőmérséklet.

#### 5.2.3.6 A melegvíz-készítésre vonatkozóan

#### Menü → Időprogramok → Melegvíz → Melegvíz készítés

 A melegvíz-készítés időprogramjai csak Önálló üzem üzemmódban érvényesülnek. Minden beállított időablakban érvényes a Használati melegvízkör kívánt hőmérséklete. Az időablak végén a szabályozó a következő időablak kezdetéig lekapcsolja a melegvíz-készítést.

### 5.2.3.7 A hűtésre vonatkozóan

#### Menü → Időprogramok → ZÓNA1: Hűtés

 Az időprogramok a Hűtés üzemmódban és a Kézi hűtés különleges üzemmódban érvényesülnek. Minden beállított időablakban az a kívánt hőmérséklet van érvényben, amelyet a Kívánt hőmérsékletek funkciónál beállított. Az időablakokon belül a fűtőkör lehűti a lakóhelyiségeket a Nappali hűtési hőm. kívánt hőmérsékletére. Az időablakokon kívül a hűtés nem üzemel.

#### 5.2.3.8 A cirkulációra vonatkozóan

#### Menü - Időprogramok - Melegvíz - Cirkuláció

 Az időprogramok csak Önálló üzem üzemmódban érvényesülnek a cirkuláció esetén. A cirkuláció üzemidejét a beállított időablakok határozzák meg. Az időablakokon belül a cirkuláció be van kapcsolva. Az időablakokon kívül a cirkuláció le van kapcsolva.

### 5.2.3.9 A szellőztetésre vonatkozóan

#### Menü → Időprogramok → Szellőztetés

Az időprogramok csak Önálló üzem üzemmódban érvényesülnek. Minden beállított időablakban az a szellőztetési fokozat van érvényben, amelyet a Szellőztetés funkciónál beállított. Az időablakokon belül a szabályozó maximálisan a max. nap. szell. fok. értékre szabályozza a szellőztetőkészüléket. Az időablakokon kívül a szabályozó maximálisan a max. éjsz. szell. fok. értékre szabályozza a szellőztetőkészüléket.

#### 5.2.3.10 A halk üzemre vonatkozóan

#### Menü → Időprogramok → Halk üzem

 Ezzel csökkentheti a hőszivattyú ventilátorának fordulatszámát. A ventilátor fordulatszámának csökkentése a fűtőteljesítményre is hatással van, különösen alacsonyabb külső hőmérsékletek esetén. A hőszivattyús rendszer hatásfoka csökken.

### 5.2.3.11 Az emelt tarifára vonatkozóan

#### Menü → Időprogramok → Emelt tarifa

 Az emelt tarifa időszakát az energiaszolgáltató határozza meg.

### 5.2.4 Távolléti napok tervezése

#### Menü -> Távolléti napok tervezése

- Ezzel a funkcióval a kezdő- és végdátum megadásával meghatározhatja a hőmérsékletet azokra a napokra, amikor nem tartózkodik otthon. Így nem szükséges megváltoztatni azokat az időablakokat, amelyekhez pl. nem állította be a kívánt hőmérséklet csökkentését az adott napra.
- A melegvíz nem melegszik fel.
- Az előzőleg beállított hőmérséklet az összes zónára érvényes.
- A szellőztetés a legalacsonyabb szellőztetési fokozatban üzemel.
- A hűtés ki van kapcsolva.

Amíg a **Távolléti napok tervezése** funkció aktív, addig elsőbbséget élvez a beállított üzemmóddal szemben. Az előre megadott időszak letelte után, vagy ha idő előtt megszakítja a funkciót, a fűtési rendszer ismét az előre beállított üzemmód szerint működik.

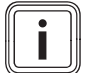

#### Tudnivaló

A **Hűtés** funkció bekapcsolva marad, ha az ország rendelkezései megkívánják. Ekkor a szakember úgy állítja be fűtési rendszerét, hogy az Ön távolléte alatt a **Hűtés** funkció a kívánt hőmérsékleten bekapcsolva marad.

#### 5.2.5 Otthoni napok tervezése

#### Menü -> Otthoni napok tervezése

 A fűtési rendszer a megadott időszakban Önálló üzem üzemmódban, a Vasárnap napra érvényes beállításokkal üzemel, amely beállításokat az Időprogramok funkciónál lehet elvégezni. Az előre megadott időszak letelte után, vagy ha idő előtt megszakítja a funkciót, a fűtési rendszer ismét az előre beállított üzemmód szerint működik.

#### 5.2.6 Nyelv választása

#### Menü -> Alapbeállítások -> Nyelv

 Ha pl. a szerviztechnikus nyelve eltér a beállított nyelvtől, akkor ezzel a funkcióval átállíthatja a nyelvet.

#### 5.2.6.1 Érthető nyelv beállítása

- 1. Nyomkodja a bal oldali választógombot, amíg meg nem jelenik az alapkijelzés.
- 2. Nyomja meg még egyszer a bal oldali választógombot.
- Forgassa jobbra a forgatógombot, amíg meg nem jelenik a szaggatott vonal.
- 4. Forgassa a forgatógombot ismét balra, amíg ki nem jelöli a második listaelemet a szaggatott vonal felett.
- 5. Nyomja meg kétszer a jobb oldali választógombot.
- 6. Forgassa a forgatógombot, amíg az ön számára érthető nyelvet nem talál.
- 7. Nyomja meg a jobb oldali választógombot.

#### 5.2.7 Dátum beállítása

#### Menü → Alapvető beállítások → Dátum / Idő → Dátum

 Ezzel a funkcióval állíthatja be az aktuális dátumot. Minden olyan szabályozási funkció, amely dátumot tartalmaz, a beállított dátum idejére vonatkozik.

#### 5.2.8 Idő beállítása

#### Menü → Alapvető beállítások → Dátum / Idő → Pontos idő

 Ezzel a funkcióval állíthatja be az aktuális időt. Minden olyan szabályozási funkció, amely időpontot tartalmaz, a beállított pontos időre vonatkozik.

#### 5.2.9 A nyári időszámítás automatikus vagy kézi átállításának aktiválása

## Menü $\rightarrow$ Alapvető beállítások $\rightarrow$ Dátum / Idő $\rightarrow$ Nyári időszámítás

- Ezzel a funkcióval beállíthatja, hogy a szabályozó automatikusan, a dátum szerint állítsa-e át a nyári / téli üzem idejét, vagy kézzel kívánja-e átállítani azt.
- Automat.: a szabályozó automatikusan átállítja a nyári / téli üzemet.

- Ki: a nyári időszámításra kézzel kell átállni.

#### Tudnivaló

A nyári időszámítás a közép-európai nyári időszámítást jelenti: kezdete = március utolsó szombatja, vége = október utolsó vasárnapja.

Ha a külső érzékelő fel van szerelve DCF77 vevőkészülékkel, akkor a nyári / téli üzem beállításának nincs jelentősége.

#### 5.2.10 Képernyőkontraszt beállítása

#### Menü - Alapbeállítások - Kijelző - Képernyőkontraszt

 A képernyőkontrasztot a környezet fényerejéhez képest kell beállítani, hogy a kijelző jól olvasható legyen.

#### 5.2.11 Gombzár aktiválás

#### Menü - Alapvető beállítások - Képernyő - Gombzár

 Ezzel a funkcióval aktiválja a gombzárat. Ha nem működtet egy gombot vagy a forgatógombot, 1 perc múlva a gombzár aktív, és már nem tudja akaratlanul módosítani a funkciókat.

A szabályozó minden működésekor a kijelzőn a **Gombzár** aktív A kireteszeléshez 3 másodpercig tartsa nyomva az OK gombot üzenet jelenik meg. Ha 3 másodpercig megnyomja az OK gombot, az alapkijelzés jelenik meg, és módosíthatja a funkciókat. A gombzár ismét aktív lesz, ha 1 percen keresztül sem gombot nem nyom meg, sem pedig nem működteti a forgatógombot.

A gombzár ismételt tartós törléséhez először csak reteszelje ki a gombzárat, és azután a **Gombzár** funkcióban válassza a **KI** értéket.

#### 5.2.12 Elsőbbségben részesített képernyő beállítása

## $Men \ddot{u} \rightarrow Alapbeállítások \rightarrow Képernyő \rightarrow Elsőbbségben részesített képernyő$

 Ezzel a funkcióval tudja megválasztani, hogy az alapkijelzésen a fűtés, hűtés vagy szellőztetés adatait szeretné-e látni.

#### 5.2.13 Költségek beállítása

A helyes számítás érdekében az összes díjat pénznem/kWhban kell megadni.

Amennyiben energiaszolgáltatója a gáz- és áramdíjat pénzegység per m<sup>3</sup> értékben adja meg, akkor érdeklődje meg a kWh-ra vetített pontos gáz- és áramdíjat.

A tizedes vessző utáni értéket kerekítse fel vagy le.

Példa:

|                                                             | Költségek                | Beállítás/tényező |
|-------------------------------------------------------------|--------------------------|-------------------|
| Kiegészítő fűtőké-<br>szülék díjszabás<br>(gáz, olaj, áram) | 11,3 pénzegy-<br>ség/kWh | 113               |
| Kedvezményes<br>áramdíj<br>(hőszivattyú)                    | 14,5 pénzegy-<br>ség/kWh | 145               |
| Emelt áramdíj<br>(hőszivattyú)                              | 18,7 pénzegy-<br>ség/kWh | 187               |

#### 5.2.13.1 Kiegészítő hőtermelő energiaár beállítás

## $$\label{eq:Menu} \begin{split} \text{Menu} \to A \text{lapvet} \delta \text{ beállítások} \to K \delta \text{ltségek} \to K \text{iegészít} \delta \\ \text{hőtermelő energiaár} \end{split}$$

A hibridmenedzsernek a helyes költségszámításhoz szüksége van a beállított tényezőre/értékre.

A tényező/érték helyes beállításához érdeklődje meg a gáz és az áram árát az energiaszolgáltatójától.

#### 5.2.13.2 Kedvezményes áramdíj beállítása

### $Men \ddot{u} \rightarrow A lapbe \acute{a} ll \acute{t} \acute{a} sok \rightarrow K \ddot{o} lts \acute{e} gek \rightarrow K e dvezményes \\ \acute{a} ramd \acute{j}$

 A hibridmenedzsernek a helyes költségszámításhoz szüksége van a beállított tényezőre/értékre.

A **Kedvezményes áramdíj** helyes beállításához az áram árát az energiaszolgáltatótól kell megérdeklődni.

#### 5.2.13.3 Emelt áramdíj beállítása

#### Menü → Alapbeállítások → Költségek → Emelt áramdíj

 A hibridmenedzsernek a helyes költségszámításhoz szüksége van a beállított tényezőre/értékre.

Az **Emelt áramdíj** helyes beállításához az áram árát az energiaszolgáltatótól kell megérdeklődni.

#### 5.2.14 Helyiség-hőmérséklet eltolás beállítása

#### Menü → Alapbeállítások → Eltolás → Helyiség hőm.

 Ha a szabályozó a lakóhelyiségben van felszerelve, akkor a szabályozó képes az aktuális helyiség-hőmérséklet kijelzésére.

A szabályozóban egy beépített hőmérő található, amely méri a helyiség-hőmérsékletet. Az eltolással korrigálhatja a mért hőmérsékletértékeket.

#### 5.2.15 Külső hőmérséklet eltolás beállítása

#### Menü → Alapbeállítások → Eltolás → Külső hőm.

 A szabályozó külső hőmérsékletet érzékelőjében található hőmérő a külső hőmérsékletet méri. Az eltolással korrigálhatja a mért hőmérsékletértékeket.

#### 5.2.16 Zóna nevének módosítása

#### Menü -> Alapvető beállítások -> Zónanevek megadása

 A gyárilag megadott zónaneveket tetszőlegesen megváltoztathatja. A megnevezés legfeljebb 10 karakterből állhat.

#### 5.2.17 Hővisszanyerés aktiválása

#### Menü - Alapbeállítások - Hővisszanyerés

 A Hővisszanyerés funkció Automat. értékre van beállítva. Ez a belső szabályozás ellenőrzését jelenti arra vonatkozóan, hogy a hővisszanyerésnek van-e értelme, vagy hogy a külső levegőt közvetlenül a lakóhelyiségbe vezesse-e. . Közelebbi információkat a kezelési utasításban talál a recoVAIR.../4 szellőztetőkészüléktől kezdve.

Amennyiben az **Aktiválást** választotta, a hővisszanyerést állandóan használja.

#### 5.2.18 Helyiség páratartalom beállítása

### Menü $\rightarrow$ Alapvető beállítások $\rightarrow$ Helyiséglevegő nedvességtartalma $\rightarrow$

 Ha a helyiség páratartalma átlépi a beállított értéket, akkor bekapcsol a csatlakoztatott páramentesítő berendezés. Mihelyt a beállított érték alá csökken az érték, a páramentesítő berendezés ismét kikapcsol.

#### 5.2.19 Visszaállítás gyári beállításra

Az **Időprogram** vagy a **Minden** beállítását visszaállíthatja a gyári beállításokra.

#### Menü - Alapbeállítások - Gyári beállítások - Időprogram

 Az Időprogram opcióval minden olyan beállítást visszaállít a gyári beállításra, amelyet az Időprogram funkcióval állított be. Minden más beállítás, melyek időpontokat is tartalmaznak - pl. Dátum / Idő - megmarad.

Miközben a szabályozó visszaállítja az időprogramok beállításait a gyári beállításokra, a kijelzőn megjelenik a **Folyamatban** kijelzés. Ezt követően az alapkijelzés jelenik meg a kijelzőn.

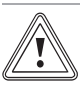

#### Vigyázat! Működési hibák veszélye!

A **Minden** funkció az összes beállítást visszaállítja a gyári beállításokra, azokat a beállításokat is, melyeket a szakember állított be. Előfordulhat, hogy ezt követően a fűtési rendszer üzemképtelenné válik.

 A beállítások gyári beállításokra történő visszaállítását bízza a szakemberre.

#### Menü - Alapbeállítások - Gyári beállítások - Minden

 Miközben a szabályozó visszaállítja a beállításokat a gyári beállításokra, a kijelzőn megjelenik a Folyamatban kijelzés. Ezután megjelenik a kijelzőn az Installációs asszisztens, amelyet csak szakember kezelhet.

#### 5.2.20 Szakember szint

A szakember szint a szakember számára van fenntartva, ezért hozzáférési kód védi. Ezen a szinten a szakember elvégezheti a szükséges beállításokat.

#### 5.3 Üzemmódok

Az üzemmódok bármely üzemmódból közvetlenül aktiválhatók a jobb oldali **Üzemmód** választógomb segítségével. Ha a fűtési rendszer több zónával rendelkezik, akkor az aktivált üzemmód csak arra a zónára érvényes, amelyet a szakember a telepítéskor előzetesen beállított.

Több aktivált zóna esetén a bal oldali **Menü** → **Alapvető be**állítások választógombbal minden zónát külön üzemmódra állíthat be.

Az üzemmód leírásának elején szereplő elérési útvonal megadja, hogyan juthat el az adott üzemmódhoz a menüszerkezeten keresztül.

#### 5.3.1 A zónák üzemmódjai

#### 5.3.1.1 Önálló üzem

#### Üzemmód → Fűtés → Önműködő

Menü  $\rightarrow$  Alapvető beállítások  $\rightarrow$  Üzemmód  $\rightarrow$  ZÓNA1  $\rightarrow$  Automat.

 Az Automat. funkció a beállított kívánt hőmérséklet és a beállított időablakok szerint szabályozza a zónát.

A szabályozó az időablakon belül a beállított **Napi** kívánt hőmérsékletre (napi üzem) szabályozza a helyiséghőmérsékletet.

Az időablakon kívül a szabályozó a szakember által beállított szabályozási viselkedés szerint szabályoz.

- ECO (gyári beállítás): A fűtési funkció le van kapcsolva, és a szabályozó felügyeli a külső hőmérsékletet. Ha a külső hőmérséklet 3 °C alá süllyed, akkor a szabályozó a fagyvédelem késleltetési idő letelte után bekapcsolja a fűtési funkciót, és a beállított Éjszaka kívánt hőmérsékletre szabályozza a helyiség-hőmérsékletet (takarék üzem). Az égő a bekapcsolt fűtési funkció ellenére csak szükség esetén aktív. Ha a külső hőmérséklet 4 °C fölé emelkedik, akkor a fűtési funkció lekapcsol, de a külső hőmérséklet felügyelete aktív marad.
- Éjszakai hőmérséklet: a fűtési funkció be van kapcsolva, és a szabályozó a beállított Éjszaka (takarék üzem) kívánt hőmérsékletre szabályozza a helyiséghőmérsékletet.

#### 5.3.1.2 Nappali üzem

#### Üzemmód → Fűtés → Nappal

## Menü $\rightarrow$ Alapvető beállítások $\rightarrow$ Üzemmód $\rightarrow$ ZÓNA1 $\rightarrow$ Nappal

 A Nappal üzemmód a beállított, Nappal kívánt hőmérsékletre szabályozza a zónát, az időablakok figyelembevétele nélkül.

#### 5.3.1.3 Éjszakai üzem

#### Üzemmód → Fűtés → Éjszaka

Menü  $\rightarrow$  Alapvető beállítások  $\rightarrow$  Üzemmód  $\rightarrow$  ZÓNA1  $\rightarrow$  Éjszaka

 Az Éjszaka üzemmód a beállított, Éjszaka kívánt hőmérsékletre szabályozza a zónát, az időablakok figyelembevétele nélkül.

#### 5.3.1.4 KI

#### Üzemmód → Fűtés → KI

#### Menü → Alapvető beállítások → Üzemmód → ZÓNA1 → Kl

 A Fűtés funkció a zónához ki van kapcsolva, és a fagyvédelmi funkció van aktiválva.

#### 5.3.2 A szellőztetés üzemmódjai

A szellőztetési fokozatokkal rendelkező szellőztetőkészülék működését a készülék üzemeltetési útmutatójában olvassa el.

#### 5.3.2.1 Önálló üzem

#### Üzemmód → Szellőzés → Automata

 Az Automat. funkció a beállított szellőztetési fokozat és a beállított időablakok szerint szabályozza a szellőztetést.

A szabályozó az időablakokon belül a beállított, **max. szellőztetési fokozat nappal** szellőztetési fokozaton keresztül szabályozza a légcserét (Nappali üzem).

A szabályozó az időablakokon kívül a beállított, **max. szellőztetési fokozat éjszaka** szellőztetési fokozaton keresztül szabályozza a légcserét (Takarék üzem).

#### 5.3.2.2 Nappali üzem

#### Üzemmód → Szellőzés → Nappal

 A Nappal üzemmód a beállított, max. szellőztetési fokozat nappal szellőztetési fokozaton keresztül szabályozza a légcserét, az időablakok figyelembevétele nélkül.

#### 5.3.2.3 Éjszakai üzem

#### Üzemmód → Szellőzés → Éjszaka

 Az Éjszaka üzemmód a beállított max. szellőztetési fokozat éjszaka szellőztetési fokozaton keresztül szabályozza a légcserét, az időablakok figyelembe vétele nélkül.

#### 5.3.3 A melegvízkészítés üzemmódjai

#### 5.3.3.1 Önálló üzem

#### Üzemmód → Melegvíz → Automata

 Az Automat. üzemmód a Használati melegvízkör beállított kívánt hőmérséklete és a beállított időablakok szerint szabályozza a melegvízkészítést.

Az időablakon belül a melegvízkészítés be van kapcsolva, és tartja a melegvíz hőmérsékletét a melegvíztárolóban. Az időablakokon kívül a melegvíz-készítés ki van kapcsolva.

#### 5.3.3.2 Nappali üzem

#### $\ddot{U}zemm \acute{o}d \rightarrow Melegv \acute{i}z \rightarrow Nappal$

 A Nappal üzemmód a Használati melegvízkör beállított kívánt hőmérséklete szerint, az időablakok figyelembevétele nélkül szabályozza a melegvízkészítést.

#### 5.3.3.3 KI

#### $\ddot{U}zemm \acute{o}d \rightarrow Melegv \acute{i}z \rightarrow KI$

 A melegvízkészítési funkció lekapcsolt állapotban van, a fagyvédelmi funkció aktív.

#### 5.3.4 A cirkuláció üzemmódjai

A cirkuláció üzemmódja mindig azonos a melegvíz-készítés üzemmódjával. Ettől eltérő üzemmód beállítására nincs lehetőség.

#### 5.3.5 A hűtés üzemmódjai

#### 5.3.5.1 Önálló üzem

#### Üzemmód → Hűtés → Önálló

 Az önálló üzem a beállított kívánt hőmérséklet és a beállított időablakok szerint szabályozza a zónát.

A szabályozó az időablakokon belül a beállított **Nappali hűtés** kívánt hőmérsékletére szabályozza a helyiség-hőmérsékletet (Nappali üzem).

Az időablakokon kívül a Hűtés funkció ki van kapcsolva.

#### 5.3.5.2 Nappali üzem

#### Üzemmód → Hűtés → Nappal

 A Nappal üzemmód a beállított, Nappali hűtés kívánt hőmérsékletre szabályozza a zónát, az időablakok figyelembevétele nélkül.

#### 5.3.5.3 KI

#### Üzemmód → Hűtés → KI

- A Hűtés funkció ki van kapcsolva.

#### 5.4 Különleges üzemmódok

A különleges üzemmódok bármely üzemmódból közvetlenül aktiválhatók a jobb oldali **Üzemmód** választógomb segítségével. Ha a fűtési rendszer több zónával rendelkezik, akkor az aktivált különleges üzemmód csak arra a zónára érvényes, amelyet a szakember a telepítéskor előzetesen beállított.

Több aktivált zóna esetén a bal oldali **Menü**  $\rightarrow$  **Alapvető be-állítások** választógombbal minden zónát külön-külön különleges üzemmódra állíthat be.

A leírás elején szereplő útvonal megadja, hogy juthat el a menüszerkezetben az adott különleges üzemmódhoz.

#### 5.4.1 Kézi hűtés

#### Üzemmód → Kézi hűtés

 Ha a külső hőmérséklet magas, aktiválhatja a Kézi hűtés különleges üzemmódot. Beállíthatja, hány napig legyen aktív a különleges üzemmód. Amennyiben aktiválja a Kézi hűtés funkciót, akkor ezzel egyidejűleg a fűtés nem lehetséges. A Kézi hűtés funkció elsőbbséget élvez a fűtéssel szemben.

A beállítás addig érvényes, míg a különleges üzemmód aktív. A különleges üzemmód kikapcsol, ha a beállított napok leteltek, vagy ha a külső hőmérséklet 4 °C alá süllyed.

Ha több zóna hőmérsékletét külön-külön szeretné beállítani, akkor a **Kívánt hőmérsékletek** funkcióval állíthatja be a hőmérsékleteket.

#### 5.4.2 1 nap otthon

#### Üzemmód → 1 nap otthon

## Menü $\rightarrow$ Alapvető beállítások $\rightarrow$ Üzemmód $\rightarrow$ ZÓNA1 $\rightarrow$ 1 nap otthon

 Ha egy hétköznap otthon tartózkodik, akkor aktiválja az 1 nap otthon különleges üzemmódot. Ez a különleges üzemmód egy napra aktiválja az Önálló üzem üzemmódot a Vasárnap napra érvényes beállításokkal, melyet az Időprogramok funkciónál kell beállítani. A különleges üzemmód 24:00 órakor automatikusan inaktiválódik, vagy ha idő előtt megszakítja a különleges üzemmódot. Ezután a fűtési rendszer visszatér az előre beállított üzemmódba.

#### 5.4.3 1 nap szabadság

#### Üzemmód → 1 nap szabadság

## Menü $\rightarrow$ Alapvető beállítások $\rightarrow$ Üzemmód $\rightarrow$ ZÓNA1 $\rightarrow$ 1 nap szabadság

 Ha csak egy napot nem tartózkodik otthon, aktiválja az 1 nap szabadság különleges üzemmódot. Ez a különleges üzemmód az Éjszaka kívánt hőmérsékletre szabályozza a helyiség-hőmérsékletet.

A melegvíz-készítés és a cirkuláció le van kapcsolva, és a fagyvédelem aktív.

A különleges üzemmód 24:00 órakor automatikusan inaktiválódik, vagy ha idő előtt megszakítja a különleges üzemmódot. Ezután a fűtési rendszer visszatér az előre beállított üzemmódba.

A szellőztetés aktiválva van, és a legalacsonyabb szellőztetési fokozaton üzemel.

#### 5.4.4 1 x lökésszerű szellőztetés

Üzemmód → 1x gyorsszellőztetés

Menü  $\rightarrow$  Alapvető beállítások  $\rightarrow$  Üzemmód  $\rightarrow$  ZÓNA1  $\rightarrow$  1x gyorsszellőztetés

 Ha a lakóhelyiségek szellőztetése közben le akarja kapcsolni a zónát, akkor aktiválja az 1x gyorsszellőztetés különleges üzemmódot.

A különleges üzemmód 30 percre lekapcsolja a zónát. A fagyvédelmi funkció aktív, a melegvíz-készítés és a cirkuláció bekapcsolva marad.

A szellőztetés aktiválva van, és a legmagasabb szellőztetési fokozaton üzemel.

A különleges üzemmód 30 perc elteltével automatikusan vagy a különleges üzemmód idő előtti megszakításával kikapcsol. Ezután a fűtési rendszer visszatér az előre beállított üzemmódba.

#### 5.4.5 Party

#### Üzemmód → Party

Menü → Alapvető beállítások → Üzemmód → ZÓNA1 → Party

 Ha átmenetileg be kívánja kapcsolni a fűtőkört, a melegvízkészítést, a szellőztetést és a cirkulációt, akkor aktiválja a **Party** különleges üzemmódot.

Ez a különleges üzemmód a **Nappali** kívánt hőmérsékletre, a beállított időablakok szerint szabályozza a helyiség-hőmérsékletet.

A különleges üzemmód deaktiválódik hat óra elteltével, vagy ha előbb megszakítja a különleges üzemmódot. Ezután a fűtési rendszer visszatér az előre beállított üzemmódba.

#### 5.4.6 1 x tárolótöltés

#### Üzemmód → 1x tárolótöltés

 Ha lekapcsolta a melegvízkészítést, vagy ha az időablakon kívül melegvízre van szüksége, akkor aktiválja az 1x tárolótöltés különleges üzemmódot. Ez a különleges üzemmód egyszeri alkalommal felfűti a melegvíz-tárolóban lévő vizet, amíg az el nem éri a **Használati melegvízkör** kívánt hőmérsékletet, vagy amíg idő előtt meg nem szakítja a különleges üzemmódot. Ezután a fűtési rendszer visszatér az előre beállított üzemmódba.

#### 5.4.7 Rendszer KI (fagyvédelem aktív)

#### Üzemmód → Rendszer Kl

 A fűtési funkció, a melegvízkör és a hűtés le van kapcsolva. A fagyvédelmi funkció aktív.

A cirkuláció le van kapcsolva.

A szellőztetés aktiválva van, és a legalacsonyabb szellőztetési fokozaton üzemel.

#### 5.5 Üzenetek

#### 5.5.1 Karbantartási jelzés

Ha karbantartás szükséges, akkor a szabályozó karbantartási üzenetet 🖋 jelenít meg a kijelzőn.

A fűtési rendszer kiesésének vagy károsodásának elkerülése érdekében feltétlenül vegye figyelembe a karbantartási üzenetet:

- Amennyiben a megjelenített készülék üzemeltetési útmutatója karbantartási utasítást tartalmaz a karbantartási üzenettel kapcsolatban, akkor végezze el a karbantartást a karbantartási utasításnak megfelelően.
- Amennyiben a megjelenített készülék üzemeltetési útmutatója nem tartalmaz karbantartási utasítást a karbantartási üzenettel kapcsolatban vagy a karbantartást nem akarja saját maga elvégezni, úgy értesítsen egy szakembert.

A következő karbantartási jelzések jelenhetnek meg:

- **1. hőtermelő karb.** (fűtőkészülék, hőszivattyú)
- 2. hőtermelő karb. (fűtőkészülék, hőszivattyú)
- Karbantartás (fűtési rendszer)
- 1. hőterm. vízhiány (fűtőkészülék, hőszivattyú)
- 2. hőterm. vízhiány (fűtőkészülék, hőszivattyú)
- Kieg. modul vízhiány (hőszivattyú)
- Szellőztetőkészülék karbantartás

#### 5.5.2 Hibaüzenet

Ha hiba lép fel a fűtési rendszerben, a kijelzőn jelenik meg egy hibaüzenettel. A fűtési rendszert szakembernek kell zavarmentessé tenni vagy kijavítani, ellenkező esetben anyagi károk keletkezhetnek, és a fűtési rendszer kiesése következhet be.

Értesítsen egy szakembert.

Ha ismét az alapkijelzést szeretné látni a kijelzőn, nyomja meg a bal oldali **Vissza** választógombot.

Az aktuális hibaüzeneteket a **Menü** → **Információ** → **Rend**szerállapot → **Hibaállapot** menüpont alatt olvashatja el. Mihelyt hibaüzenet áll fenn a fűtési rendszerrel kapcsolatban, a **Hibaállapot** beállítási szint értéke **Hibalista** értékre változik. A jobb oldali választógombnak **Megjelenítés** funkciója van.

#### 6 Karbantartás és zavarelhárítás

#### 6.1 A termék ápolása

#### Vigyázat!

Nem megfelelő tisztítószer használatával kockáztatja a készülék károsodását!

- Ne használjon sprayt, súrolószereket, mosogatószereket, oldószer- vagy klórtartalmú tisztítószereket..
- A burkolatot egy kevés oldószermentes tisztítószerrel átitatott, nedves kendővel törölje le.

#### 6.2 Az üzemzavarok áttekintése

#### Zavarok felismerése és elhárítása (→ Oldal: 23)

Ha a **Takarékos üzem / komfortbiztosítás inaktív** üzemzavar üzenet jelenik meg a kijelzőn, a hőszivattyú meghibásodott, és a szabályozó vészüzemmódban működik. A kiegészítő fűtőkészülék látja most el a fűtési rendszert a fűtési energiával. A szakember a szereléskor a vészüzemmódra fojtotta a hőmérsékletet. Úgy érzi, hogy a melegvíz és a fűtés nem nagyon meleg.

Amíg a szakember megérkezik, a forgatógombbal a következő beállításokat választhatja:

- Inaktív: a szabályozó vészüzemmódban működik, a fűtés és a melegvíz csak mérsékelten meleg
- Fűtés: a kiegészítő fűtőkészülék átveszi a fűtési üzemet, a fűtés meleg, a melegvíz hideg
- Melegvíz: a kiegészítő fűtőkészülék átveszi a melegvízkészítést, a melegvíz meleg, a fűtés hideg
- m.víz+fűt.: a kiegészítő fűtőkészülék átveszi a fűtési üzemet és a melegvízkészítést, a fűtés és a melegvíz meleg

A kiegészítő fűtőkészülék nincs olyan hatékony, mint a hőszivattyú, és emiatt a hőfejlesztés kizárólag a kiegészítő fűtőkészülékkel drága.

Ha beállításokat szeretne végezni a szabályozón, kattintson a **Vissza** gombra, és a kijelzőn megjelenik az alapkijelzés. Kezelés nélküli 5 perc után ismét megjelenik a kijelzőn az üzemzavar üzenet.

### 7 Üzemen kívül helyezés

#### 7.1 A szabályozó cseréje

A fűtési rendszer szabályozójának cseréje esetén a fűtési rendszert üzemen kívül kell helyezni.

Ezeket a munkálatokat szakemberrel végeztesse el.

#### 7.2 Újrahasznosítás és ártalmatlanítás

 A csomagolás ártalmatlanítását bízza a terméket telepítő szakemberre.

Amennyiben a terméket ezzel a jelzéssel látták el:

- A terméket tilos a háztartási hulladékkal együtt ártalmatlanítani.
- Ehelyett adja le a terméket egy elektromos és elektronikus készülékekre szakosodott gyűjtőhelyen.

Ha a termék elemeket tartalmaz, melyek ezzel a jelzéssel vannak ellátva, akkor az elemek egészség- és környezetkárosító anyagokat tartalmazhatnak.

 Ebben az esetben használtelem-gyűjtő helyen ártalmatlanítsa az elemeket.

#### 8 Garancia és vevőszolgálat

#### 8.1 Garancia

A készülékre a jótállási jegyben megjelölt feltételek szerinti gyári garanciát biztosítunk. A készülék üzembehelyezését csak a Vaillant Márkaszerviz vagy erre feljogosított Vaillant partnerszervizek, illetve szakiparosok végezhetik el. Megszűnik a gyári garancia, ha a készüléken nem feljogosított szerviz végzett munkát, vagy a termékbe nem eredeti Vaillant alkatrészeket építettek be, illetve ha a karbantartást nem rendszeresen, vagy nem szakszerűen végezték el! A felszerelést, a szerelés átvételét, az üzembehelyezést és a beszabályozást a garanciajegyen hitelt érdemlően, cégszerűen dokumentálni kell. A szerelési utasítás figyelmen kívül hagyása miatt bekövetkező károkért nem vállalunk felelősséget!

#### 8.2 Vevőszolgálat

Javítási és felszerelési tanácsért forduljon a Vaillant központi képviseletéhez, amely saját márkaszervizzel és szerződött Vaillant Partnerhálózattal rendelkezik. Megszűnik a gyári garancia, ha a készüléken nem a Vaillant Márkaszerviz vagy a javításra feljogosított Vaillant Partnerszerviz végzett munkát, illetve ha a készülékbe nem eredeti Vaillant alkatrészeket építettek be!

#### 9 Műszaki adatok

#### 9.1 Műszaki adatok

| max. üzemi feszültség                   | 24 V         |
|-----------------------------------------|--------------|
| Áramfelvétel                            | < 50 mA      |
| Csatlakozóvezetékek keresztmetszete     | 0,75 1,5 mm² |
| Védettség                               | IP 20        |
| Érintésvédelmi osztály                  | III          |
| Max. megengedett környezeti hőmérséklet | 0 60 °C      |
| A helyiség aktuális páratartalma        | 35 95 %      |
| Magasság                                | 115 mm       |
| Szélesség                               | 147 mm       |
| Mélység                                 | 50 mm        |

## 9.2 Termékadatok az EU 811/2013, 812/2013 számú rendelete szerint

Az évszaktól függő helyiségfűtési hatékonyság integrált, időjárásfüggő szabályozóval szerelt készülékeknél, az aktiválható helyiségtermosztát funkciót is beleértve, mindig magába foglalja a VI. szabályozástechnológiai osztály korrekciós tényezőjét. Az évszaktól függő helyiségfűtési hatékonyság eltérése ennek a funkciónak a deaktiválásakor lehetséges.

| A hőmérséklet-szabályozó osztálya                          | VI    |
|------------------------------------------------------------|-------|
| Hozzájárulás a szezonális helyiségfűtési<br>hatásfokhoz ηs | 4,0 % |

#### 9.3 Érzékelők ellenállása

| Hőmérséklet (°C) | Ellenállás (Ohm) |
|------------------|------------------|
| -25              | 2167             |
| -20              | 2067             |
| -15              | 1976             |
| -10              | 1862             |
| -5               | 1745             |
| 0                | 1619             |
| 5                | 1494             |
| 10               | 1387             |
| 15               | 1246             |
| 20               | 1128             |
| 25               | 1020             |
| 30               | 920              |
| 35               | 831              |
| 40               | 740              |

### A Kezelő- és kijelzőfunkciók áttekintése

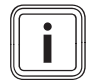

#### Tudnivaló

Az üzemmódok áttekintésében és a kezelési szintek áttekintésében felsorolt funkciók nem állnak rendelkezésre az összes rendszer-konfigurációban.

#### A.1 Üzemmódok

| Üzemmód                | Beállítás                 | Gyári beállítás |  |
|------------------------|---------------------------|-----------------|--|
| Üzemmód                |                           |                 |  |
| Fűtés                  | Ki, Auto, Nappal, Éjszaka | Auto            |  |
| Hűtés                  | Ki, Auto, Nappal          | Auto            |  |
| Szellőztetés           | Automata, Nappal, Éjszaka | Auto            |  |
| Melegvíz               | Ki, Auto, Nappal          | Auto            |  |
| Különleges üzemmód     | · · · · · ·               |                 |  |
| Kézi hűtés             | Aktív                     | -               |  |
| 1 nap otthon           | Aktív                     | -               |  |
| 1 nap szabadság        | Aktív                     | -               |  |
| 1x gyorsszellőztetés   | Aktív                     | -               |  |
| Party                  | Aktív                     | -               |  |
| 1 x tárolótöltés Aktív |                           | -               |  |
| Kikapcsolt üzem aktív  | Aktív                     | -               |  |

#### A.2 Kezelési szintek

A ZÓNA1 funkcióinak leírása helyettesítően az összes rendelkezésre álló zónára érvényesek.

| Beállítási szint               | Értékek        |      | Mértékegy- | Lépésköz, választás                        | Gyári beállítás |
|--------------------------------|----------------|------|------------|--------------------------------------------|-----------------|
|                                | min.           | max. | ség        |                                            |                 |
| Információ → Rendszerállapot → |                | •    |            |                                            |                 |
| Rendszer                       |                |      |            |                                            |                 |
| Hibaállapot                    | aktuális ért   | ték  |            | Nincs hiba, Hibalista                      |                 |
| Víznyomás                      | aktuális ért   | ték  | bar        |                                            |                 |
| Rendszerállapot                | aktuális ért   | ték  |            | Készenléti, Fűtési üz., Hűtés,<br>Melegvíz | Y               |
| Kollektorhőmérséklet           | aktuális ért   | ték  | °C         |                                            |                 |
| Szolárhozam                    | aktuális ért   | ték  | kWh        |                                            |                 |
| Szolárhoz. v.állítás           | aktuális ért   | ték  |            | lgen, Nem                                  | Nem             |
| Környezeti hozam               | aktuális ért   | ték  | kWh        |                                            |                 |
| Körny. hoz v.állítás           | aktuális ért   | ték  |            | lgen, Nem                                  | Nem             |
| helyislev. akt. nedvt.         | aktuális érték |      | %          |                                            |                 |
| aktuális harmatpont            | aktuális ért   | ték  | °C         |                                            |                 |
| triVAI                         | aktuális ért   | ték  |            |                                            |                 |
| ZÓNA1                          |                |      |            |                                            | ·               |
| Nappali hőm. Fűtés             | aktuális ért   | ték  | °C         | 0,5                                        | 20              |
|                                | 5              | 30   |            |                                            |                 |
| Nappali hőm. Hűtés             | aktuális ért   | ték  | °C         | 0,5                                        | 24              |
|                                | 15             | 30   |            |                                            | P-              |
| Éjszakai fűtési hőmérséklet    | aktuális ért   | ték  | °C         | 0,5                                        | 15              |
|                                | 5              | 30   |            |                                            |                 |
| Helyiség hőm.                  | aktuális ért   | ték  | °C         |                                            |                 |
| Szellőzés                      | •              |      | •          | •                                          |                 |

| Beállítási szint                      | Értékek                                     | Mértékegy-<br>ség | Lépésköz, választás | Gyári beállítás |
|---------------------------------------|---------------------------------------------|-------------------|---------------------|-----------------|
|                                       | min. max.                                   |                   |                     |                 |
| Levegőminőség érzékelő 1              | aktuális érték                              | ppm               |                     |                 |
| Levegőminőség érzékelő 2              | aktuális érték                              | ppm               |                     |                 |
| Levegőminőség érzékelő 3              | aktuális érték                              | ppm               |                     |                 |
| Elhaszn. lev. páratart.               | aktuális érték                              | %rel              |                     |                 |
|                                       |                                             | -                 |                     |                 |
| Információ → Fogyasztás → Aktuális hó | ónap → Fűtés →                              |                   |                     |                 |
| Áram                                  | Az aktuális hónap<br>összesített értéke     | kWh               |                     |                 |
| Fűtőanyag                             | Az aktuális hónap<br>összesített értéke     | kWh               |                     |                 |
|                                       |                                             |                   |                     | ~               |
| Információ → Fogyasztás → Aktuális hó | ónap → Melegvíz →                           |                   |                     |                 |
| Áram                                  | Az aktuális hónap<br>összesített értéke     | kWh               |                     |                 |
| Fűtőanyag                             | Az aktuális hónap<br>összesített értéke     | kWh               |                     |                 |
|                                       |                                             | 1                 |                     |                 |
| Információ → Fogyasztás → Utolsó hór  | nap → Fűtés →                               |                   |                     |                 |
| Áram                                  | Az utolsó hónap<br>összesített értéke       | kWh               |                     |                 |
| Fűtőanyag                             | Az utolsó hónap<br>összesített értéke       | kWh               |                     |                 |
|                                       |                                             |                   |                     |                 |
| Információ → Fogyasztás → Utolsó hór  | nap → Melegvíz →                            | No.               |                     |                 |
| Áram                                  | Összesített érték az                        | kWh               |                     |                 |
|                                       | üzembe helyezés óta                         |                   |                     |                 |
| Fűtőanyag                             | Osszesített érték az<br>üzembe helyezés óta | kWh               | $\leq 0/*$          |                 |
|                                       |                                             |                   |                     |                 |
| Információ → Fogyasztás → Előzménye   | ek → Fűtés →                                | [                 |                     |                 |
| Aram                                  | Osszesített érték az<br>üzembe helyezés óta | kWh               |                     | 26              |
| Fűtőanyag                             | Összesített érték az<br>üzembe helyezés óta | kWh               |                     |                 |
|                                       |                                             |                   |                     |                 |
| Információ → Fogyasztás → Előzménye   | ek → Melegvíz →                             |                   |                     | -               |
| Aram                                  | Összesített érték az<br>üzembe helyezés óta | kWh               |                     |                 |
| Fűtőanyag                             | Összesített érték az<br>üzembe helyezés óta | kWh               |                     |                 |
|                                       |                                             |                   |                     |                 |
| Információ → Szolárhozam →            |                                             | -                 |                     |                 |
| Oszlopdiagram                         | Előző és aktuális év<br>összehasonlítása    | kWh/hónap         |                     |                 |
| Információ → Környezeti hozam →       |                                             | 2                 |                     |                 |
| Oszlopdiagram                         | Előző és aktuális év<br>összehasonlítása    | kWh/hónap         | CO/*                |                 |
|                                       |                                             |                   |                     |                 |
| Információ → Áramfelvétel →           |                                             | 1                 |                     |                 |
| Oszlopdiagram                         | Előző és aktuális év<br>összehasonlítása    | kWh/hónap         |                     | 280             |
|                                       |                                             |                   |                     |                 |

| Beállítási szint                                                                    | Értékek              |                         | Mértékegy- | Lépésköz, választás                                                                                                    | Gyári beállítás                                             |
|-------------------------------------------------------------------------------------|----------------------|-------------------------|------------|----------------------------------------------------------------------------------------------------|-------------------------------------------------------------|
|                                                                                     | min.                 | max.                    | ség        |                                                                                                    |                                                             |
| Információ → Üzemanyag-fogyasztá                                                    | S →                  |                         |            |                                                                                                    |                                                             |
| Oszlopdiagram                                                                       | Előző és<br>összehas | aktuális év<br>onlítása | kWh/hónap  |                                                                                                    |                                                             |
| Információ → Hővisszanverés →                                                       | 494                  |                         |            |                                                                                                    |                                                             |
| Oszlopdiagram                                                                       | Előző és a           | aktuális év             | kWh/hónap  |                                                                                                    |                                                             |
|                                                                                     | összehas             | onlítása                |            |                                                                                                    |                                                             |
| Információ → Kontaktadatok →                                                        |                      |                         |            |                                                                                                    |                                                             |
| Cég Telefonszám                                                                     | aktuális é           | rtékek                  |            |                                                                                                    |                                                             |
|                                                                                     |                      |                         |            |                                                                                                    |                                                             |
| Informacio → Szeriaszam                                                             | <u> </u>             |                         |            |                                                                                                    |                                                             |
| A keszülek száma                                                                    | allando ér           | rték                    |            |                                                                                                    |                                                             |
|                                                                                     |                      |                         |            |                                                                                                    |                                                             |
| Kívánt hőmérsékletek → ZONA1 →                                                      |                      |                         | 1          |                                                                                                    |                                                             |
| Nappali hõm. Fűtés                                                                  | 5                    | 30                      | °C         | 0,5                                                                                                    | 20                                                          |
| Nappali hőm. Hűtés                                                                  | 15                   | 30                      | °C         | 0,5                                                                                                    | 24                                                          |
| Éjszakai fűtési hőmérséklet                                                         | 5                    | 30                      | °C         | 0,5                                                                                                    | 15                                                          |
| Kívánt hőmérsékletek → Használati                                                   | melegvíz kör -       | <b>→</b>                |            |                                                                                                    |                                                             |
| Melegyíz                                                                            | 35                   | 70                      | <b>3°</b>  | 1                                                                                                    | 60                                                          |
| max. szellőztetési fokozat éjszaka                                                  | 1                    | 10                      |            | 1                                                                                                    | 3                                                           |
| Időprogramok → ZÓNA1: Fűtés →                                                       |                      |                         |            |                                                                                                    | -                                                           |
| önálló napok és blokkok                                                             |                      |                         |            | Hétfő, Kedd, Szerda, Csütör-<br>tök, Péntek, Szombat, Vasár-<br>nap és Hétfő - péntek, Szom-<br>bat - vasárnap, Hétfő - vasár-<br>nap | Hé - Pé: 06:00<br>22:00<br>Szo: 07:30-23:<br>Va: 07:30-22:0 |
| ldőablak 1: Kezdés - Vége<br>Időablak 2: Kezdés - Vége<br>Időablak 3: Kezdés - Vége | 00:00                | 24:00                   | óra:perc   | 00:10                                                                                                    |                                                             |
| Időprogramok → Melegvíz → Melegv                                                    | íz készítés →        |                         |            |                                                                                                    |                                                             |
| önálló napok és blokkok                                                             | 96                   |                         |            | Hétfő, Kedd, Szerda, Csütör-<br>tök, Péntek, Szombat, Vasár-<br>nap és Hétfő - péntek, Szom-<br>bat - vasárnap, Hétfő - vasár-<br>nap | Hé - Pé: 05:30<br>22:00<br>Szo: 07:00-23:<br>Va: 07:00-22:0 |
| ldőablak 1: Kezdés - Vége                                                           | 00:00                | 24:00                   | óra:perc   | 00:10                                                                                                    | 1                                                           |
| ldőablak 2: Kezdés - Vége<br>Időablak 3: Kezdés - Vége                              |                      |                         |            |                                                                                                    |                                                             |
| -                                                                                   | I                    |                         |            |                                                                                                    |                                                             |
| Időprogramok → Meleg-víz kör → Cir                                                  | kuláció →            |                         |            |                                                                                                    | -                                                           |
| önálló napok és blokkok                                                             |                      |                         |            | Hétfő, Kedd, Szerda, Csütör-<br>tök, Péntek, Szombat, Vasár-<br>nap és Hétfő - péntek, Szom-<br>bat - vasárnap, Hétfő - vasár-<br>nap | Hé - Pé: 06:00<br>22:00<br>Szo: 07:30-23:<br>Va: 07:30-22:0 |

| Beállítási szint                                                                    | Értékek  |          | Mértékegy- | Lépésköz, választás                                                                                                    | Gyári beállítás                                                 |
|-------------------------------------------------------------------------------------|----------|----------|------------|----------------------------------------------------------------------------------------------------|-----------------------------------------------------------------|
|                                                                                     | min.     | max.     | ség        |                                                                                                    |                                                                 |
| ldőablak 1: Kezdés - Vége<br>Időablak 2: Kezdés - Vége<br>Időablak 3: Kezdés - Vége | 00:00    | 24:00    | óra:perc   | 00:10                                                                                                    | Hé - Pé: 06:00-<br>22:00<br>Szo: 07:30-23:30<br>Va: 07:30-22:00 |
| Időprogramok SZÓNA1: Hűtés                                                          |          |          | -          |                                                                                                    |                                                                 |
| appilogramok → 20141. Hutes →                                                       |          |          |            | Háttő Kodd Szordo Coütör                                                                                                    |                                                                 |
|                                                                                     |          |          |            | tök, Péntek, Szombat, Vasár-<br>nap és Hétfő - péntek, Szom-<br>bat - vasárnap, Hétfő - vasár-<br>nap                                 | 22:00<br>Szo: 07:30-23:30<br>Va: 07:30-22:00                    |
| ldőablak 1: Kezdés - Vége<br>Időablak 2: Kezdés - Vége<br>Időablak 3: Kezdés - Vége | 00:00    | 24:00    | óra:perc   | 00:10                                                                                                    |                                                                 |
|                                                                                     |          |          |            |                                                                                                    |                                                                 |
| ldőprogramok → Szellőzés →                                                          |          |          |            |                                                                                                    |                                                                 |
| önálló napok és blokkok                                                             |          |          |            | Hétfő, Kedd, Szerda, Csütör-<br>tök, Péntek, Szombat, Vasár-<br>nap és Hétfő - péntek, Szom-<br>bat - vasárnap, Hétfő - vasár-<br>nap | Hé - Pé: 06:00-<br>22:00<br>Szo: 07:30-23:30<br>Va: 07:30-22:00 |
| ldőablak 1: Kezdés - Vége<br>Időablak 2: Kezdés - Vége<br>Időablak 3: Kezdés - Vége | 00:00    | 24:00    | óra:perc   | 00:10                                                                                                    |                                                                 |
|                                                                                     |          | 70       | <u> </u>   |                                                                                                    |                                                                 |
| ldőprogramok → Halk üzem →                                                          |          |          |            |                                                                                                    |                                                                 |
| önálló napok és blokkok                                                             |          |          | Y          | Hétfő, Kedd, Szerda, Csütör-<br>tök, Péntek, Szombat, Vasár-<br>nap és Hétfő - péntek, Szom-<br>bat - vasárnap, Hétfő - vasár-<br>nap | Hé - Va: 00:00-<br>00:00                                        |
| ldőablak 1: Kezdés - Vége<br>Időablak 2: Kezdés - Vége<br>Időablak 3: Kezdés - Vége | 00:00    | 24:00    | óra:perc   | 00:10                                                                                                    | 0                                                               |
|                                                                                     |          |          |            |                                                                                                    |                                                                 |
| Idôprogramok → Emelt tarifa →                                                       | 1        |          |            |                                                                                                    |                                                                 |
| önálló napok és blokkok                                                             |          |          |            | Hétfő, Kedd, Szerda, Csütör-<br>tök, Péntek, Szombat, Vasár-<br>nap és Hétfő - péntek, Szom-<br>bat - vasárnap, Hétfő - vasár-<br>nap | Hé - Va: 11:00-<br>13:00                                        |
| ldőablak 1: Kezdés - Vége<br>Időablak 2: Kezdés - Vége<br>Időablak 3: Kezdés - Vége | 00:00    | 24:00    | óra:perc   | 00:10                                                                                                    |                                                                 |
|                                                                                     |          |          | -          |                                                                                                    |                                                                 |
| Távolléti napok tervezése →                                                         |          |          |            | I                                                                                                    | I                                                               |
| Kezdés                                                                              | 01.01.01 | 31.12.99 | nn.hh.éé   | nap.hónap.év                                                                                                    | 01.01.14                                                        |
| Vége                                                                                | 01.01.01 | 31.12.99 | nn.hh.éé   | nap.hónap.év                                                                                                    | 01.01.14                                                        |
| Hőmérséklet                                                                         | 5        | 30       | °C         | 1                                                                                                    | 15                                                              |
| Otthoni napok tervezése →                                                           |          |          |            |                                                                                                    |                                                                 |
| Kezdés                                                                              | 01.01.01 | 31.12.99 | nn.hh.éé   | nap.hónap.év                                                                                                    | 01.01.14                                                        |
| Vége                                                                                | 01.01.01 | 31.12.99 | nn.hh.éé   | nap.hónap.év                                                                                                    | 01.01.14                                                        |
| Alapbeállítások → Nyelv →                                                           |          |          |            |                                                                                                    |                                                                 |

| Beállítási szint                       | ítási szint Értékek Mérték | Mértékegy- | épésköz, választás | Gyári beállítás            |           |
|----------------------------------------|----------------------------|------------|--------------------|----------------------------|-----------|
|                                        | min.                       | max.       | ség                |                            |           |
|                                        |                            |            |                    | Választható nyelv          | Deutsch   |
|                                        |                            | 1          |                    |                            |           |
| Alapbeállítások → Dátum / Idő →        |                            | 1          |                    |                            |           |
| Dátum                                  | 01.01.01                   | 31.12.99   | nn.hh.éé           | nap.hónap.év               | 01.01.15  |
| Pontos idő                             | 00:00                      | 23:59      | óra:perc           | 00:10                      | 08:00     |
| Nyári / téli üzem                      |                            |            |                    | Kézi, Automata             | Kézi      |
|                                        | •                          |            |                    |                            |           |
| Alapbeállítások → Képernyő →           |                            |            |                    |                            |           |
| Képernyő kontraszt                     | 1                          | 15         |                    | 1                          | 9         |
| Gombzár                                |                            |            |                    | KI, BE                     | КІ        |
| Elsőbbségben részesít képernyő         |                            |            |                    | Fűtés, Hűtés, Szellőztetés | Fűtés     |
|                                        | •                          | •          | •                  |                            |           |
| Alapvető beállítások → Költségek →     |                            |            |                    |                            |           |
| Kiegészítő fűtőkészülék díjszabás      | 1                          | 999        |                    | 1                          | 12        |
| Kedvezményes áramdíj                   | 1                          | 999        |                    | 1                          | 16        |
| Emelt áramdíj                          | 1                          | 999        |                    | 1                          | 20        |
|                                        |                            | 1          |                    |                            |           |
| Alapbeállítások → Ofszet →             |                            |            |                    |                            |           |
| Helyiség hőm.                          | -3,0                       | 3,0        | К                  | 0,5                        | 0,0       |
| Külső hőmérséklet                      | -3,0                       | 3,0        | К                  | 0,5                        | 0,0       |
|                                        |                            |            | _                  |                            |           |
| Alapvető beállítások → Üzemmód → Z     | zóna1 →                    |            |                    | -                          |           |
| Fűtés                                  |                            |            |                    | Ki, Auto, Nappal, Éjszaka  | Auto      |
| Hűtés                                  |                            |            |                    | Ki, Auto, Nappal           | Auto      |
| 1 nap otthon                           |                            |            |                    | aktív, nem aktív           | nem aktív |
| 1 nap szabadság                        |                            |            |                    | aktív, nem aktív           | nem aktív |
| 1x gyorsszellőztetés                   |                            |            |                    | aktív, nem aktív           | nem aktív |
| Party                                  |                            |            |                    | aktív, nem aktív           | nem aktív |
|                                        | •                          | •          | •                  |                            |           |
| Alapvető beállítások → Zónanevek m     | egadása →                  |            |                    |                            |           |
| ZÓNA1                                  | 1                          | 10         | Betű, szám         | A–Z, 0–9, szóköz           | ZÓNA1     |
|                                        |                            |            |                    |                            |           |
| Alapvető beállítások → Szellőzés →     |                            |            |                    |                            |           |
| Hővisszanyerés                         |                            |            |                    | Automata, aktiválás, Kl    | Auto      |
|                                        |                            |            |                    |                            | ·         |
| Alapbeállítások → Helyiség páratartal  | lom →                      |            |                    |                            |           |
| Helyiség max. páratartalom             | 30                         | 70         | %rel               | 1                          | 40        |
|                                        |                            |            |                    |                            |           |
| Alapvető beállítások → Visszaállítás g | gyári beállítás            | ra →       |                    |                            |           |
| Időprogramok                           |                            |            |                    | lgen, Nem                  | Nem       |
| Minden                                 |                            |            |                    | lgen, Nem                  | Nem       |
|                                        |                            |            |                    |                            |           |
| Szakember szint →                      |                            |            |                    |                            |           |
| Kód megadása                           | 000                        | 999        |                    | 1                          | 000       |

### B Zavarok felismerése és elhárítása

| Zavar                                                                                                    | A hiba oka                     | Hibaelhárítás                                                                                                    |
|----------------------------------------------------------------------------------------------------|--------------------------------|----------------------------------------------------------------------------------------------------|
| A kijelző sötét<br>Nem történik változás a kijelzőn a forgató-<br>gomb hatására<br>Nem történik változás a kijelzőn a válasz-<br>tógombok hatására                | Készülékhiba                   | <ul> <li>Kapcsolja ki az összes hőtermelő hálózati kapcsolóját kb.<br/>1 percre, majd kapcsolja vissza</li> <li>Ha a hiba továbbra is fennáll, akkor értesítse a szakembert</li> </ul>                                                                                                    |
| Nem lehetséges a beállítások és az érté-<br>kek módosítása<br>Aktuális kijelzés: Gombzár aktív A kirete-<br>szeléshez 3 másodpercig tartsa nyomva<br>az OK gombot | A gombzár aktív                | <ul> <li>Ha módosítani kívánja az értékeket a gombzár deaktiválása<br/>nélkül:</li> <li>1. Tartsa lenyomva 3 másodpercig az OK gombot.</li> <li>2. Válassza ki a funkciót, amelynek értékét módosítani kí-<br/>vánja.</li> <li>3. Módosítsa az értéket.</li> <li>Kezelés nélküli 1 perc elteltével a gombzár ismét aktiválva<br/>van.</li> <li>Ha deaktiválni kívánja a gombzárat:</li> <li>1. Tartsa lenyomva 3 másodpercig az OK gombot.</li> <li>2. Válassza a Gombzár funkciót.</li> <li>3. Módosítsa az értéket KI értékre.</li> </ul> |
| A fűtés és a melegvíz elégtelen felmelege-<br>dése                                                                                                    | A hőszivattyú nem műkö-<br>dik | <ol> <li>Értesítse a szakembert.</li> <li>Átmeneti beállítások a szakember megérkezéséig:</li> <li>A forgatógomb segítségével válassza ki a beállítást:         <ul> <li>Inaktív: a szabályozó vészüzemmódban működik, a fűtés és a melegvíz csak mérsékelten meleg</li> <li>Fűtés*: a kiegészítő fűtőkészülék átveszi a fűtési üzemet</li> <li>Melegvíz*: a kiegészítő fűtőkészülék átveszi a melegvíz-készítést</li> <li>m.víz+fűt.*: a kiegészítő fűtőkészülék átveszi a fűtési üzemet és a melegvízkészítést</li> </ul> </li> </ol>     |
| A kiegeszító tűtökeszülék nincs olyan hatél<br>drága                                                                                                    | kony, mint a höszivattyú, és   | emiatt a notejiesztes kizárolag a kiegeszító fütőkészűlékkel                                                                                                    |

### Címszójegyzék

| 1 nap otthon                                                                                                    |
|----------------------------------------------------------------------------------------------------|
| 1 nap szabadság                                                                                                    |
| 1 x tárolótöltés                                                                                                    |
| 1 x lökésszerű szellőztetés 15                                                                                                    |
| A                                                                                                    |
| A A tama (la én altéra                                                                                                    |
| A termek apolasa                                                                                                    |
| Alapkijelzés                                                                                                    |
| A                                                                                                    |
| Áramfogyasztás9                                                                                                    |
| Áramfogyasztás leolvasása9                                                                                                    |
| В                                                                                                    |
| Beállítási szint 6                                                                                                    |
| C                                                                                                    |
|                                                                                                    |
| CE-jeioles                                                                                                    |
| Cikkszám4                                                                                                    |
| Cikkszám leolvasása4, 9                                                                                                    |
| Cirkuláció5                                                                                                    |
| D                                                                                                    |
| Dátum beállítása                                                                                                    |
| Dokumentumok 4                                                                                                    |
|                                                                                                    |
| E                                                                                                    |
|                                                                                                    |
| Emelt aramdıj beallitasa                                                                                                    |
| E                                                                                                    |
| Érzékelők ellenállása17                                                                                                    |
| F                                                                                                    |
| Fagy                                                                                                    |
| Fagyvédelmi funkció                                                                                                    |
| Fűtée A                                                                                                    |
|                                                                                                    |
| Fűtéc Klüzomméd 14                                                                                                    |
| Fűtés KI üzemmód                                                                                                    |
| Fűtés KI üzemmód                                                                                                    |
| Fűtés KI üzemmód                                                                                                    |
| Fűtés KI üzemmód                                                                                                    |
| Fűtés KI üzemmód                                                                                                    |
| Fűtés KI üzemmód                                                                                                    |
| Fűtés KI üzemmód                                                                                                    |
| Fütes       4         Fütés KI üzemmód       14         G       12         G       12         H       12         Helyiség-hőmérséklet eltolás beállítása       13         Helyiség-hőmérséklet, eltolás beállítása       13         Helyiséglevegő páratartalom beállítása       13         Hibaüzenet       16                                                                                                    |
| Fűtés KI üzemmód       14         G       14         Gombzár aktiválás       12         H       12         Helyiség-hőmérséklet eltolás beállítása       13         Helyiség-hőmérséklet, eltolás beállítása       13         Helyiséglevegő páratartalom beállítása       13         Hibaüzenet       16         Hóvisszanverés aktiválása       13                                                                                                    |
| Fűtés KI üzemmód       14         G       12         G       12         H       12         Helyiség-hőmérséklet eltolás beállítása       13         Helyiség-hőmérséklet, eltolás beállítása       13         Helyiséglevegő páratartalom beállítása       13         Hibaüzenet       16         Hővisszanyerés aktiválása       13                                                                                                    |
| Fütes       4         Fütes       14         G       12         H       12         H       12         Helyiség-hőmérséklet eltolás beállítása       13         Helyiség-hőmérséklet, eltolás beállítása       13         Helyiséglevegő páratartalom beállítása       13         Hibaüzenet       16         Hővisszanyerés aktiválása       13         Hövisszanyerési hozam       9                                                                                                    |
| Fütes       4         Fütés KI üzemmód       14         G       12         Gombzár aktiválás       12         H       12         Helyiség-hőmérséklet eltolás beállítása       13         Helyiség-hőmérséklet, eltolás beállítása       13         Helyiséglevegő páratartalom beállítása       13         Hibaüzenet       16         Hővisszanyerés aktiválása       13         Hővisszanyerési hozam       9         Hővisszanyerési hozam leolvasása       9                                                                                                    |
| Fütes       4         Fütes       14         G       12         H       12         H       13         Helyiség-hőmérséklet eltolás beállítása       13         Helyiség-hőmérséklet, eltolás beállítása       13         Helyiséglevegő páratartalom beállítása       13         Hibaüzenet       16         Hővisszanyerés aktiválása       13         Hővisszanyerési hozam       9         Hővisszanyerési hozam leolvasása       9         Hűtés       4                                                                                                    |
| Fütes       4         Fütes       14         G       12         H       12         H       13         Helyiség-hőmérséklet eltolás beállítása       13         Helyiség-hőmérséklet, eltolás beállítása       13         Helyiséglevegő páratartalom beállítása       13         Hibaüzenet       16         Hővisszanyerés aktiválása       13         Hővisszanyerési hozam       9         Hővisszanyerési hozam leolvasása       9         Hűtés       4                                                                                                    |
| Fütes       4         Fütés KI üzemmód       14         G       12         H       12         H       13         Helyiség-hőmérséklet eltolás beállítása       13         Helyiséglevegő páratartalom beállítása       13         Hibaüzenet       16         Hővisszanyerés aktiválása       13         Hővisszanyerési hozam       9         Hővisszanyerési hozam leolvasása       9         Hűtés       4         I       I         Időablak beállítása napokhoz és blokkokhoz       10                                                                                                    |
| Fütes       4         Fütés KI üzemmód       14         G       12         H       12         Helyiség-hőmérséklet eltolás beállítása       13         Helyiség-hőmérséklet, eltolás beállítása       13         Helyiséglevegő páratartalom beállítása       13         Hibaüzenet       16         Hővisszanyerés aktiválása       13         Hővisszanyerési hozam       9         Hővisszanyerési hozam leolvasása       9         Hűtés       4         I       I         Időablak beállítása napokhoz és blokkokhoz       10         Időablak, eltérő idők a blokkban       11                                                                                                    |
| Fütes       4         Fütés KI üzemmód       14         G       12         H       12         Helyiség-hőmérséklet eltolás beállítása       13         Helyiség-hőmérséklet, eltolás beállítása       13         Helyiséglevegő páratartalom beállítása       13         Hibaüzenet       16         Hővisszanyerés aktiválása       13         Hővisszanyerési hozam       9         Hővisszanyerési hozam leolvasása       9         Hűtés       4         I       Időablak beállítása napokhoz és blokkokhoz       10         Időablak, eltérő idők a blokkban       11                                                                                                    |
| Fütes       4         Fütés KI üzemmód       14         G       12         H       12         Helyiség-hőmérséklet eltolás beállítása       13         Helyiség-hőmérséklet, eltolás beállítása       13         Helyiséglevegő páratartalom beállítása       13         Hibaüzenet       16         Hővisszanyerés aktiválása       13         Hővisszanyerési hozam       9         Hővisszanyerési hozam leolvasása       9         Hűtés       4         I       Időablak beállítása napokhoz és blokkokhoz       10         Időablak, eltérő idők a blokkban       11       11         Időprogram       10       10                                                                                                    |
| Fütes       4         Fütés KI üzemmód       14         G       12         H       12         Helyiség-hőmérséklet eltolás beállítása       13         Helyiség-hőmérséklet, eltolás beállítása       13         Helyiséglevegő páratartalom beállítása       13         Hibaüzenet       16         Hővisszanyerés aktiválása       13         Hővisszanyerési hozam       9         Hővisszanyerési hozam leolvasása       9         Hűtés       4         I       Időablak beállítása napokhoz és blokkokhoz       10         Időablak, eltérő idők a blokkban       11       11         Időprogram       beállítása       10         Girkuláció       11       11                                                                                                    |
| Fütes       4         Fütés KI üzemmód       14         G       12         H       12         Helyiség-hőmérséklet eltolás beállítása       13         Helyiség-hőmérséklet, eltolás beállítása       13         Helyiséglevegő páratartalom beállítása       13         Hibaüzenet       16         Hővisszanyerés aktiválása       13         Hövisszanyerési hozam       9         Hővisszanyerési hozam leolvasása       9         Hűtés       4         I       Időablak beállítása napokhoz és blokkokhoz       10         Időablak, eltérő idők a blokkban       11         Időprogram       10       11         Förelt tarifo       11       11                                                                                                    |
| Fütes       4         Fütés KI üzemmód       14         G       12         H       12         Helyiség-hőmérséklet eltolás beállítása       13         Helyiség-hőmérséklet, eltolás beállítása       13         Helyiséglevegő páratartalom beállítása       13         Hibaüzenet       16         Hővisszanyerés aktiválása       13         Hővisszanyerési hozam       9         Hővisszanyerési hozam leolvasása       9         Hűtés       4         I       Időablak beállítása napokhoz és blokkokhoz       10         Időablak, eltérő idők a blokkban       11         Időprogram       beállítása       10         Cirkuláció       11       11         Emelt tarifa       11       11                                                                                                    |
| Fütes       4         Fütés KI üzemmód       14         G       12         H       12         Helyiség-hőmérséklet eltolás beállítása       13         Helyiség-hőmérséklet, eltolás beállítása       13         Helyiséglevegő páratartalom beállítása       13         Hibaüzenet       16         Hővisszanyerés aktiválása       13         Hővisszanyerési hozam       9         Hővisszanyerési hozam leolvasása       9         Hűtés       4         I       Időablak beállítása napokhoz és blokkokhoz       10         Időablak, eltérő idők a blokkban       11         Időprogram       beállítása       10         Cirkuláció       11       11         gyors beállítás       10       11                                                                                                    |
| Fütes       4         Fütés KI üzemmód       14         G       12         H       12         Helyiség-hőmérséklet eltolás beállítása       13         Helyiség-hőmérséklet, eltolás beállítása       13         Helyiséglevegő páratartalom beállítása       13         Hibaüzenet       16         Hővisszanyerés aktiválása       13         Hővisszanyerési hozam       9         Hővisszanyerési hozam leolvasása       9         Hűtés       4         I       Időablak beállítása napokhoz és blokkokhoz       10         Időablak beállítása       10         Cirkuláció       11       11         gyors beállítás       10       11         halk üzem       11       11                                                                                                    |
| Fütes       4         Fütés KI üzemmód       14         G       12         H       12         Helyiség-hőmérséklet eltolás beállítása       13         Helyiség-hőmérséklet, eltolás beállítása       13         Helyiséglevegő páratartalom beállítása       13         Hibaüzenet       16         Hővisszanyerés aktiválása       13         Hővisszanyerési hozam       9         Hővisszanyerési hozam leolvasása       9         Hűtés       4         I       Időablak beállítása napokhoz és blokkokhoz       10         Időablak, eltérő idők a blokkban       11         Időprogram       11         beállítása       10         Cirkuláció       11         gyors beállítás       10         halk üzem       11         hűtés       11                                                                                                    |
| Fütes       4         Fütés KI üzemmód       14         G       12         H       12         Helyiség-hőmérséklet eltolás beállítása       13         Helyiség-hőmérséklet, eltolás beállítása       13         Helyiséglevegő páratartalom beállítása       13         Hibaüzenet       16         Hővisszanyerés aktiválása       13         Hővisszanyerési hozam       9         Hővisszanyerési hozam       9         Hűtés       4         I       Időablak beállítása napokhoz és blokkokhoz       10         Időablak beállítása       10         Cirkuláció       11       11         gyors beállítás       10         halk üzem       11         hűtés       11         hűtés       11         hűtés       11                                                                                                    |
| Fütes       4         Fütés KI üzemmód       14         G       12         H       12         Helyiség-hőmérséklet eltolás beállítása       13         Helyiség-hőmérséklet, eltolás beállítása       13         Helyiséglevegő páratartalom beállítása       13         Hibaüzenet       16         Hővisszanyerés aktiválása       13         Hővisszanyerési hozam       9         Hővisszanyerési hozam       9         Hővisszanyerési hozam       10         Időablak beállítása napokhoz és blokkokhoz       10         Időablak beállítása       10         Időablak, eltérő idők a blokkban       11         Időprogram       11         beállítása       10         nalk üzem       11         nalk üzem       11         hűtés       11         hűtés       11         nalk üzem       11         hűtés       11         hűtés       11         Kitás       11         Szellőztetés       11                                                                   |
| Fütes       4         Fütés KI üzemmód       14         G       12         H       12         Helyiség-hőmérséklet eltolás beállítása       13         Helyiség-hőmérséklet, eltolás beállítása       13         Helyiséglevegő páratartalom beállítása       13         Hibaüzenet       16         Hővisszanyerés aktiválása       13         Hővisszanyerési hozam       9         Hővisszanyerési hozam       9         Hővisszanyerési hozam leolvasása       9         Hűtés       4         I       Időablak beállítása napokhoz és blokkokhoz       10         Időablak, eltérő idők a blokkban       11         Időprogram       beállítása       10         Nalk üzem       11       11         gyors beállítás       10       11         hűtés       11       11         gyors beállítás       10       11         hűtés       11       11         gyors beállítás       11       11         Melegvíz       11       11         Szellőztetés       11       11 |
| Fütes       4         Fütés KI üzemmód       14         G       12         H       12         Helyiség-hőmérséklet eltolás beállítása       13         Helyiség-hőmérséklet, eltolás beállítása       13         Helyiséglevegő páratartalom beállítása       13         Hibaüzenet       16         Hővisszanyerés aktiválása       13         Hővisszanyerési hozam       9         Hővisszanyerési hozam leolvasása       9         Hűtés       4         I       I         Időablak beállítása napokhoz és blokkokhoz       10         Időablak, eltérő idők a blokkban       11         Időprogram       beállítása         beállítása       10         Cirkuláció       11         I gyors beállítás       10         halk üzem       11         hűtés       11         hűtés       11         hűtés       11         K       2óna                                                                                                    |
| Fútés KI üzemmód       14         G       12         H       12         H       13         Helyiség-hőmérséklet eltolás beállítása       13         Helyiség-hőmérséklet, eltolás beállítása       13         Hibaüzenet       16         Hővisszanyerés aktiválása       13         Hövisszanyerés i hozam       9         Hővisszanyerési hozam leolvasása       9         Hűtés       4         I       I         Időablak beállítása napokhoz és blokkokhoz       10         Időablak, eltérő idők a blokkban       11         Időprogram       11         beállítása       10         Nalk üzem       11         Melegvíz       11         K       Karbantartási igénvielzés                                                                                                    |
| Fútés KI üzemmód       14         G       12         H       12         Helyiség-hőmérséklet eltolás beállítása       13         Helyiség-hőmérséklet, eltolás beállítása       13         Helyiséglevegő páratartalom beállítása       13         Hibaüzenet       16         Hővisszanyerés aktiválása       13         Hővisszanyerési hozam       9         Hővisszanyerési hozam       9         Hővisszanyerési hozam leolvasása       9         Hűtés       4         I       Időablak beállítása napokhoz és blokkokhoz       10         Időablak, eltérő idők a blokkban       11         Időprogram       11         beállítása       10         Cirkuláció       11         gyors beállítás       10         halk üzem       11         hűtés       11         Karbantartási igényjelzés       11         Karbantartási igényjelzés       16                                                                                                    |
| Fütes 14   Fütes 14   G 12   H 12   H 13   Helyiség-hőmérséklet eltolás beállítása 13   Helyiség-hőmérséklet, eltolás beállítása 13   Helyiséglevegő páratartalom beállítása 13   Hibaüzenet 16   Hővisszanyerési hozam 9   Hővisszanyerési hozam 9   Hővisszanyerési hozam 9   Hűtés 4   I 1   Időablak beállítása napokhoz és blokkokhoz 10   Időablak, eltérő idők a blokkban 11   Időprogram 11   beállítása 10   Cirkuláció 11   Emelt tarifa 11   gyors beállítás 10   hátk üzem 11   hűtés 11   K Xarbantartási igényjelzés   Karbantartási igényjelzés 16   Kedvezményes áramlíj beállítása 13                                                                                                    |

| Képernyőkontraszt beállítása                                                                                                    | . 12                                                                                                    |
|----------------------------------------------------------------------------------------------------|----------------------------------------------------------------------------------------------------|
| Képernyőkontraszt változtatás, példa                                                                                                    | 6                                                                                                    |
| Kezelési koncepció                                                                                                    | 6                                                                                                    |
| Kezelési szint, szakember                                                                                                    | 5                                                                                                    |
| Kezelési szint, üzemeltető                                                                                                    | 5                                                                                                    |
| Kézi hűtés                                                                                                    | . 15                                                                                                    |
| KI                                                                                                    | . 15                                                                                                    |
| Kiegészítő hőtermelő energiaár beállítás                                                                                                    | . 13                                                                                                    |
| Kijelző, a szakember kontaktadatai                                                                                                    | 9                                                                                                    |
| Kijelző, szolárstatisztika                                                                                                    | 9                                                                                                    |
| Kívánt beállítás                                                                                                    | 6                                                                                                    |
| Kívánt hőmérséklet                                                                                                    |                                                                                                    |
| beállítása                                                                                                    | . 10                                                                                                    |
| Melegvízkészítés                                                                                                    | . 10                                                                                                    |
| tartós módosítása                                                                                                    | 6                                                                                                    |
| változtatása az aktuális napra                                                                                                    | 6                                                                                                    |
| Zóna                                                                                                    | . 10                                                                                                    |
| Kontaktadatok                                                                                                    | 9                                                                                                    |
| Kontaktadatok, szakember                                                                                                    | 9                                                                                                    |
| Költségek beállítása                                                                                                    | . 12                                                                                                    |
| Környezeti hozam                                                                                                    | 9                                                                                                    |
| Környezeti hozam leolvasása                                                                                                    | 9                                                                                                    |
| Különleges üzemmód                                                                                                    | 15                                                                                                    |
| 1 nap otthon                                                                                                    | . 15                                                                                                    |
| 1 nap szabadság                                                                                                    | . 15                                                                                                    |
| 1 x tárolótöltés                                                                                                    | . 15                                                                                                    |
| 1 x lokesszeru szelloztetes                                                                                                    | . 15                                                                                                    |
| Kezi hutes                                                                                                    | . 15                                                                                                    |
| Party                                                                                                    | . 15                                                                                                    |
| rendszer ki                                                                                                    | . 10                                                                                                    |
| Kuiso nomersekiet eitolas bealinasa                                                                                                    | . 13                                                                                                    |
| Külaő hőmáraáklat, altaláa haállítása                                                                                                    | 12                                                                                                    |
| Külső hőmérséklet, eltolás beállítása                                                                                                    | . 13                                                                                                    |
| Külső hőmérséklet, eltolás beállítása<br>M<br>Melegyízkészítés 4                                                                                                    | . 13                                                                                                    |
| Külső hőmérséklet, eltolás beállítása<br>M<br>Melegvízkészítés4<br>Működési hibák elkerülése                                                                                                    | . 13<br>, 10<br>. 3                                                                                                    |
| Külső hőmérséklet, eltolás beállítása<br>M<br>Melegvízkészítés4<br>Működési hibák elkerülése<br>N                                                                                                    | . 13<br>, 10<br>3                                                                                                    |
| Külső hőmérséklet, eltolás beállítása<br>M<br>Melegvízkészítés                                                                                                    | . 13<br>, 10<br>3<br>–15                                                                                                    |
| Külső hőmérséklet, eltolás beállítása<br>M<br>Melegvízkészítés                                                                                                    | . 13<br>, 10<br>3<br>–15<br>. 12                                                                                                    |
| Külső hőmérséklet, eltolás beállítása<br>M<br>Melegvízkészítés                                                                                                    | . 13<br>, 10<br>3<br>–15<br>. 12<br>. 12                                                                                                    |
| Külső hőmérséklet, eltolás beállítása<br>M<br>Melegvízkészítés                                                                                                    | . 13<br>, 10<br>3<br>–15<br>. 12<br>. 12<br>. 12                                                                                                    |
| Külső hőmérséklet, eltolás beállítása<br>M<br>Melegvízkészítés                                                                                                    | . 13<br>, 10<br>3<br>-15<br>. 12<br>. 12<br>. 12<br>. 12                                                                                                    |
| Külső hőmérséklet, eltolás beállítása<br>M<br>Melegvízkészítés                                                                                                    | . 13<br>, 10<br>3<br>-15<br>. 12<br>. 12<br>. 12<br>. 12                                                                                                    |
| Külső hőmérséklet, eltolás beállítása<br>M<br>Melegvízkészítés                                                                                                    | . 13<br>, 10<br>3<br>-15<br>. 12<br>. 12<br>. 12<br>. 12<br>. 12                                                                                                    |
| Külső hőmérséklet, eltolás beállítása<br>M<br>Melegvízkészítés                                                                                                    | . 13<br>, 10<br>3<br>-15<br>. 12<br>. 12<br>. 12<br>. 12<br>. 12                                                                                                    |
| Külső hőmérséklet, eltolás beállítása<br>M<br>Melegvízkészítés                                                                                                    | 13<br>, 10<br>3<br>-15<br>12<br>12<br>12<br>12<br>12<br>12                                                                                                    |
| Külső hőmérséklet, eltolás beállítása<br>M<br>Melegvízkészítés                                                                                                    | . 13<br>, 10<br>3<br>-15<br>. 12<br>. 12<br>. 12<br>. 12<br>. 12<br>. 12<br>. 12                                                                                                    |
| Külső hőmérséklet, eltolás beállítása         M         Melegvízkészítés       4         Működési hibák elkerülése       4         N       14         Normál időszámítás beállítása       14         Nyári időszámítás beállítása       14         Nyelv helyreállítása       14         O       0         Otthoni napok tervezése       0         Óra szerinti idő beállítása       14         Ö       14                                                                                                    | . 13<br>, 10<br>3<br>-15<br>. 12<br>. 12<br>. 12<br>. 12<br>. 12<br>. 12<br>. 12<br>. 12                                                                                                    |
| Külső hőmérséklet, eltolás beállítása         M         Melegvízkészítés       4         Működési hibák elkerülése       4         N       14         Normál időszámítás beállítása       14         Nyári időszámítás beállítása       14         Nyélv helyreállítása       14         Nyelv választása       0         Otthoni napok tervezése       6         Óra szerinti idő beállítása       14         P       14                                                                                                    | . 13<br>, 10<br>3<br>-15<br>. 12<br>. 12<br>. 12<br>. 12<br>. 12<br>. 12<br>. 12<br>. 12                                                                                                    |
| Külső hőmérséklet, eltolás beállítása         M         Melegvízkészítés       4         Működési hibák elkerülése       4         N       14         Normál időszámítás beállítása       14         Nyári időszámítás beállítása       14         Nyári időszámítás beállítása       14         Nyelv helyreállítása       14         Ö       0         Otthoni napok tervezése       6         Óra szerinti idő beállítása       14         P       14         Páratartalom beállítása       14                                                                                                    | . 13<br>, 10<br>3<br>-15<br>. 12<br>. 12<br>. 12<br>. 12<br>. 12<br>. 12<br>. 12<br>. 12                                                                                                    |
| Külső hőmérséklet, eltolás beállítása         M         Melegvízkészítés       4         Működési hibák elkerülése       4         N       N         Nappali üzem       14         Normál időszámítás beállítása       14         Nyári időszámítás beállítása       14         Nyári időszámítás beállítása       14         Nyelv helyreállítása       14         O       0         Otthoni napok tervezése       6         Ó       0         Óra szerinti idő beállítása       14         P       Páratartalom beállítása         Party       14                                                                                                    | . 13<br>, 10<br>3<br>-15<br>. 12<br>. 12<br>. 12<br>. 12<br>. 12<br>. 12<br>. 12<br>. 12                                                                                                    |
| Külső hőmérséklet, eltolás beállítása   M   Melegvízkészítés   4   Működési hibák elkerülése   N   Nappali üzem   14   Normál időszámítás beállítása   Nyári időszámítás beállítása   Nyári időszámítás beállítása   Nyélv helyreállítása   O   Otthoni napok tervezése   Ó   Óra szerinti idő beállítása   Ö   önálló üzem   Páratartalom beállítása   Party   Patha                                                                                                    | . 13<br>, 10<br>3<br>-15<br>. 12<br>. 12<br>. 12<br>. 12<br>. 12<br>. 12<br>. 12<br>. 12                                                                                                    |
| Külső hőmérséklet, eltolás beállítása         M         Melegvízkészítés       4         Működési hibák elkerülése       4         N       N         Nappali üzem       14         Normál időszámítás beállítása       14         Nyári időszámítás beállítása       14         Nyelv helyreállítása       14         Nyelv választása       0         Otthoni napok tervezése       0         Ó ra szerinti idő beállítása       14         P       Páratartalom beállítása       14         P       Páratartalom beállítása       14         P       Páratartalom beállítása       14         P       Páratartalom beállítása       14         P       Páratartalom beállítása       14         P       Páratartalom beállítása       14         P       Páratartalom beállítása       14         P       Páratartalom beállítása       14         P       Páratartalom beállítása       14         P       Páratartalom beállítása       14         P       Páratartalom beállítása       14         P       Páratartalom beállítása       14         N       N       14       14 <td>13<br/>, 10<br/>3<br/>12<br/>12</td> | 13<br>, 10<br>3<br>12<br>12<br>12<br>12<br>12<br>12<br>12<br>12<br>12<br>12<br>12<br>12<br>12<br>12<br>12<br>12<br>12<br>12<br>12<br>12<br>12<br>12<br>12<br>12<br>12<br>12<br>12<br>12<br>12<br>12<br>12<br>12<br>12<br>12<br>12<br>12<br>12<br>12<br>12<br>12<br>12<br>12<br>12<br>12<br>12<br>12<br>12<br>12                                                                                                    |
| Külső hőmérséklet, eltolás beállítása                                                                                                    | 13<br>, 10<br>3<br>12<br>12<br>13                                                                                                    |
| Külső hőmérséklet, eltolás beállítása                                                                                                    | 13<br>, 10<br>3<br>12<br>12<br>13<br> |
| Külső hőmérséklet, eltolás beállítása                                                                                                    | 13<br>, 10<br>3<br>12<br>12<br>13<br>15<br>             |
| Külső hőmérséklet, eltolás beállítása   M   Melegvízkészítés   4   Működési hibák elkerülése   N   Nappali üzem   Normál időszámítás beállítása   Nyári időszámítás beállítása   Nyélv helyreállítása   Nyelv választása   O   Otthoni napok tervezése   Ó   Óra szerinti idő beállítása   Ö   öra szerinti idő beállítása   P   Páratartalom beállítása   Páratartalom beállítása   Példa, képernyőkontraszt változtatás   R   Rendeltetésszerű használat   rendszer ki   Rendszerállapot   Rendszerállapot leolvasása                                                                                                    | . 13<br>, 10<br>3<br>.12<br>.12<br>.12<br>.12<br>.12<br>.12<br>.12<br>.12<br>.12<br>.12                                                                                                    |
| Külső hőmérséklet, eltolás beállítása   M   Melegvízkészítés   4   Működési hibák elkerülése   N   Nappali üzem   N   Normál időszámítás beállítása   Nyári időszámítás beállítása   Nyelv helyreállítása   Nyelv választása   O   Otthoni napok tervezése   Ó   Óra szerinti idő beállítása   Ö   önálló üzem   Páratartalom beállítása   Party   Példa, képernyőkontraszt változtatás   R   Rendeltetésszerű használat   rendszer ki   Rendszerállapot leolvasása   S   Sorozatszám                                                                                                    | 13<br>, 10<br>3<br>12<br>12<br>                               |
| Külső hőmérséklet, eltolás beállítása                                                                                                    | 13<br>, 10<br>3<br>12<br>12<br>13<br>13<br>13<br>15<br>14<br>14<br>17<br>14<br>17<br>14<br>                                                                                                    |
| Külső hőmérséklet, eltolás beállítása   M   Melegvízkészítés   Működési hibák elkerülése   N   Nappali üzem   N   Narmál időszámítás beállítása   Nyári időszámítás beállítása   Nyelv helyreállítása   Nyelv választása   O   Otthoni napok tervezése   Ó   Óra szerinti idő beállítása   Ö   önálló üzem   P   Páratartalom beállítása   Party   Példa, képernyőkontraszt változtatás   R   Rendeltetésszerű használat   rendszer ki   Rendszerállapot   Sorozatszám   Sorozatszám leolvasása                                                                                                    | 13<br>, 10<br>3<br>12<br>12<br>                                                             |

| Szakember, kontaktadatok9Szellőztetés4Szellőztetési fokozat10Szellőztető fokozat beállítása10Szimbólumok5Szint, szakember5Szint, üzemeltető5 |
|----------------------------------------------------------------------------------------------------|
| Szoftverbillentyu funkcio                                                                                                    |
| Szolarstatisztika leolvasasa                                                                                                    |
| I<br>Takarék üzem 14                                                                                                    |
| Távolléti nanok tervezése 11                                                                                                    |
| Telepítés szakember 3                                                                                                    |
| Ü                                                                                                    |
| Üzemanyag-fogyasztás9                                                                                                    |
| Üzemanyag-fogyasztás leolvasás9                                                                                                    |
| Üzemmód                                                                                                    |
| Fűtés, KI                                                                                                    |
| Fűtés, nappali üzem 14                                                                                                    |
| Fűtés, önálló üzem 14                                                                                                    |
| Fűtés, takarék üzem 14                                                                                                    |
| Hűtés, KI                                                                                                    |
| Hűtés, nappali üzem15                                                                                                    |
| Hűtés, önálló üzem15                                                                                                    |
| Melegvízkészítés, KI 14                                                                                                    |
| Melegvízkészítés, nappali üzem14                                                                                                    |
| Melegvízkészítés, önálló üzem14                                                                                                    |
| Szellőztetés, nappali üzem14                                                                                                    |
| Szellőztetés, önálló üzem14                                                                                                    |
| Szellőztetés, takarék územ 14                                                                                                    |
| V<br>Választási szist                                                                                                    |
| valasztasi színt                                                                                                    |
| <b>Z</b>                                                                                                    |
| Z011a                                                                                                    |
| Zona nevellek meyauasa                                                                                                    |
| ۲. ۲۰۱۱an                                                                                                    |

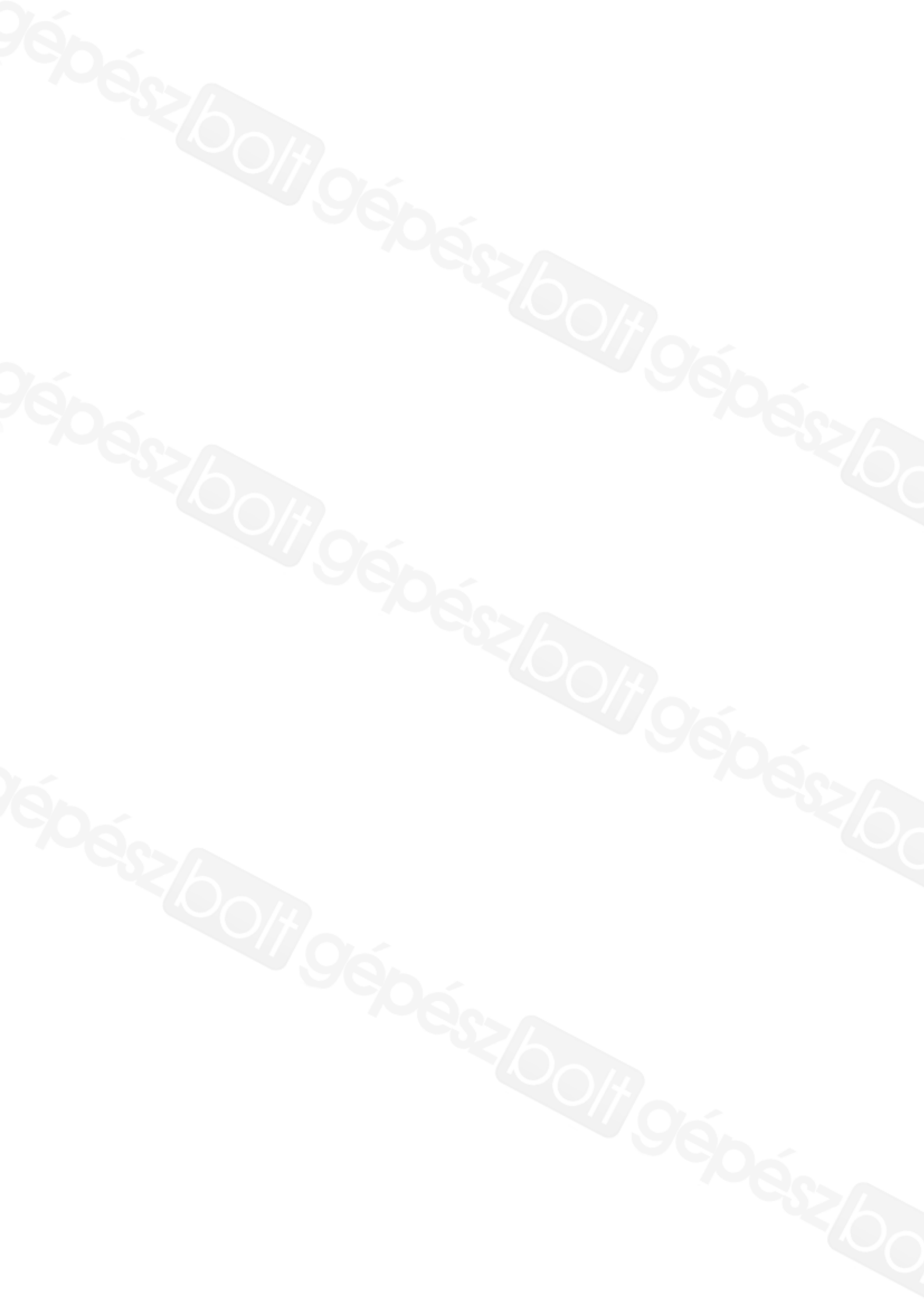

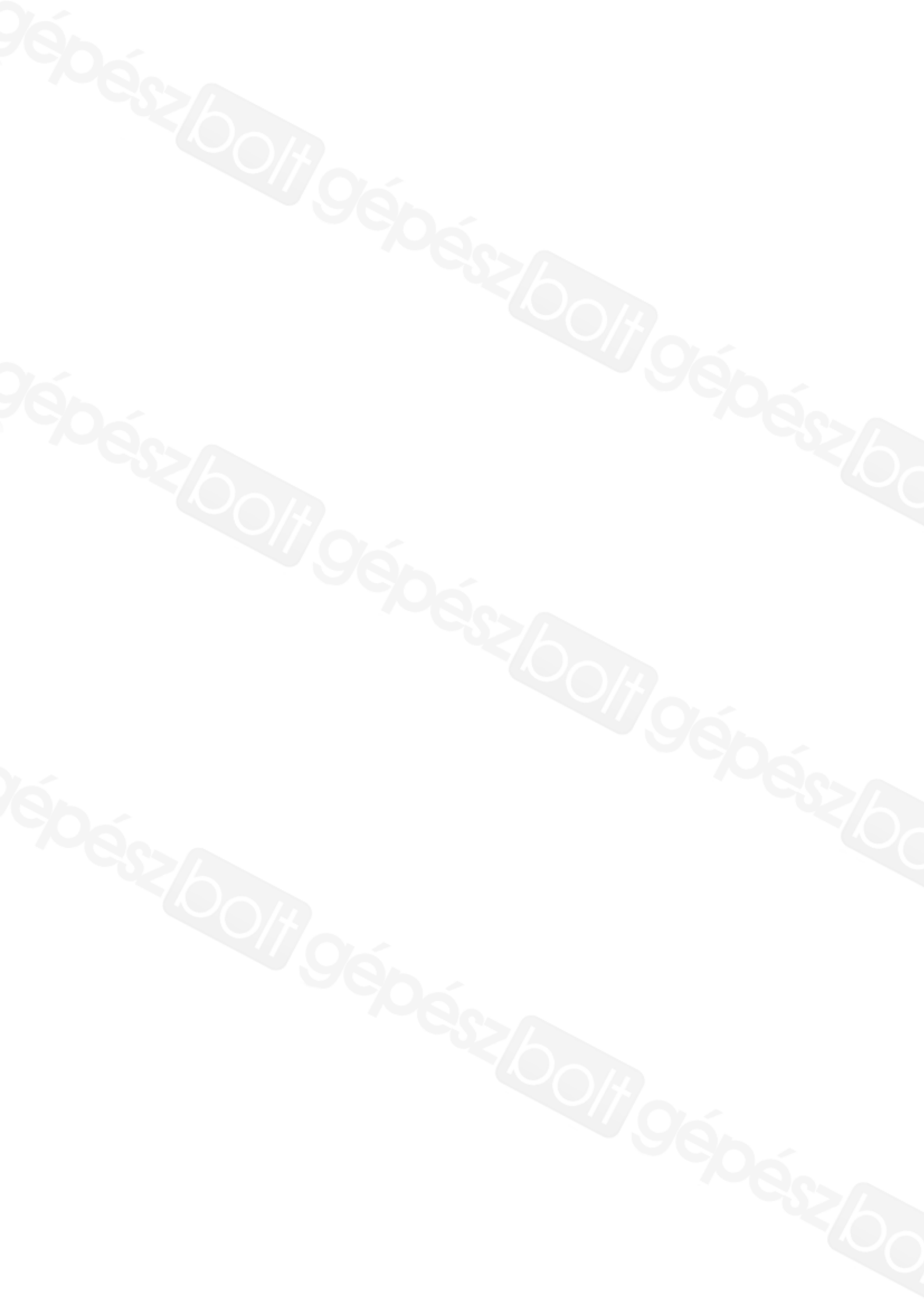

0020200815\_00 24.02.2015

#### Vaillant Saunier Duval Kft.

1117 BudapestHunyadi János út. 1.Tel 1 464 78 00Telefax 1 464 78 01vaillant@vaillant.huwww.vaillant.hu

© Ezek az útmutatók, vagy ezek részei szerzői jogi védelem alatt állnak, és kizárólag a gyártó írásos beleegyezésével sokszorosíthatók, illetve terjeszthetők.